## Analyseur de spectre

FI 8020AS

#### MANUEL D'UTILISATION

**REVISION 1.2 Septembre 2013** 

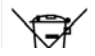

Ce manuel contient des informations propriétaires, protégées par un copyright. Tous droits réservés. Aucune partie de ce manuel ne peut être photocopiée, reproduite ou traduite dans une autre langue sans autorisation écrite préalable du fabricant.

Les informations contenues dans ce manuel étaient correctes lors de son impression. Cependant, le fabricant continue d'améliorer ses produits et se réserve le droit de changer les spécifications, l'appareil, et les procédures de maintenance à tout moment et sans prévis.

## Sommaire

| Consignes de sécurité |                                 |    |
|-----------------------|---------------------------------|----|
| Démarrage i           | rapide                          | 9  |
|                       | Introduction                    |    |
|                       | Description                     |    |
|                       | Première utilisation            | 20 |
| Opérations o          | de base                         | 30 |
|                       | Réglages de la fréquence        |    |
|                       | Réglage du span (zone balayée). |    |
|                       | Réglages d'amplitude            |    |
|                       | Autoset                         | 41 |
|                       | Marqueurs                       | 44 |
|                       | Mesures                         | 59 |
|                       | Tests aux limites               | 66 |
|                       | Largeur de bande                | 72 |
|                       | Trace                           | 73 |

|              | Affichage                       | 80   |
|--------------|---------------------------------|------|
|              | Sauvegarde / rappel de fichiers | 85   |
|              | Réglages système                | 91   |
| Contrôle à d | istance                         | 93   |
|              | Configuration de l'interface    | 94   |
|              | Syntaxe de commande             | 97   |
|              | Liste des commandes             | 100  |
| FAQ          |                                 | 126  |
| Annexes      |                                 | 129  |
|              | Réglages par défaut du FI 8020A | S129 |
|              | Spécifications du FI 8020AS     | 131  |
|              | Dimensions                      | 134  |
| INDEX        |                                 | 137  |

# Consignes de sécurité

Ce chapitre contient des consignes importantes que vous devrez suivre lors de l'utilisation et du stockage. Lire ce qui suit avant toute utilisation afin d'assurer votre sécurité et de conserver les meilleures conditions d'utilisation possibles.

#### Symboles de sécurité

Ces symboles de sécurité peuvent apparaître dans ce manuel ou sur l'appareil.

|          | Attention : indique des conditions ou pratiques pouvant engendrer un incident ou la mort.                                      |
|----------|----------------------------------------------------------------------------------------------------|
|          | Précaution : indique des conditions ou pratiques<br>pouvant engendrer des dommages sur l'appareil<br>ou sur d'autres systèmes. |
| <u>Í</u> | DANGER Haute Tension                                                                                                    |
| <u>!</u> | Attention se référer au manuel                                                                                                 |
| <u> </u> | Borne de terre (masse)                                                                                                    |
| H        | Borne de masse (châssis)                                                                                                    |

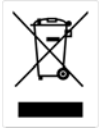

Ne pas jeter d'équipement électronique comme des déchets traditionnels. Merci d'utiliser une collecte spécialisée ou contacter votre revendeur pour plus d'informations.

#### Consignes de sécurité

| Consignes<br>générales<br>CAUTION | <ul> <li>Ne placer aucun objet lourd sur l'appareil.</li> <li>Eviter les chocs ou les frottements avec des objets rugueux qui risquent d'endommager l'appareil.</li> <li>Ne pas décharger d'électricité statique sur</li> </ul> |
|-----------------------------------|----------------------------------------------------------------------------------------------------|
|                                   | <ul> <li>rec pas decharger d'éléctricité statique sur<br/>l'appareil.</li> <li>Toujours utiliser des connecteurs RF adaptés<br/>aux bornes d'entrée (jamais de fils nus).</li> </ul>                                            |
|                                   | • 5 assurer que les signaux sur l'entrée KF né<br>dépassent pas +30dBm/±25V DC.                                                                                                    |
|                                   | <ul><li>Ne pas obstruer le ventilateur.</li><li>Ne pas ouvrir le boîtier de l'appareil.</li></ul>                                                                                                    |
|                                   | (Catégories de mesure) EN 61010-1:2010 spécifie les<br>catégories de mesure et leurs exigences comme suit.<br>L'appareil appartient à la catégorie II.                                                                          |
|                                   | <ul> <li>Catégorie IV de mesure : pour les mesures réalisées à la<br/>source de l'installation basse tension.</li> </ul>                                                                                                    |
|                                   | <ul> <li>Categorie III de mesure : pour les mesures réalisées<br/>dans les installations de bâtiments.</li> </ul>                                                                                                    |
|                                   | <ul> <li>Categorie II de mesure : pour les mesures réalisées sur<br/>les circuits directement connectés à l'installation basse<br/>tension.</li> </ul>                                                                          |
|                                   | • Catégorie I de mesure : pour les mesures réalisées sur les circuits non directement connectés à l'alimentation.                                                                                                    |

| Alimentation                   | <ul> <li>Gamme tension AC d'entrée : 100V~240V</li> </ul>                                                                                                    |  |  |  |
|--------------------------------|----------------------------------------------------------------------------------------------------|--|--|--|
|                                | Fréquence : 50/60 Hz                                                                                                    |  |  |  |
|                                | • Pour éviter tout choc électrique connecter le conducteur de protection du cordon d'alimentation AC à une prise reliée à la terre.                                                                              |  |  |  |
| Nettoyage                      | <ul> <li>Déconnecter le cordon d'alimentation avant de<br/>nettoyer l'appareil.</li> </ul>                                                                                                    |  |  |  |
|                                | • Utiliser un chiffon doux légèrement humide. Ne pas utiliser de liquides ou de spray.                                                                                                    |  |  |  |
|                                | <ul> <li>Ne pas utiliser de produits abrasifs ou<br/>chimiques tels que benzène, toluène, xylène, et<br/>acétone.</li> </ul>                                                                                     |  |  |  |
| Environnement<br>d'utilisation | <ul> <li>Situation : intérieur, pas d'exposition directe au soleil, pas de poussière, pas de pollution conductrice (voir ci-dessous)</li> <li>Température : 5°C à 45°C</li> <li>Humidité : 90% @ 45°C</li> </ul> |  |  |  |
|                                |                                                                                                    |  |  |  |

(Degré de pollution) EN 61010-1:2010 indique les degrés de pollution et leurs exigences comme suit. L'appareil appartient au degré 2. Pollution se réfère à "l'addition de matières, solides, liquides, ou gazeuses (gaz ionisés), pouvant générer une réduction de la force diélectrique ou de la résistance de la surface". Degré 1 : pas de pollution ou uniquement sèche, pollution non-conductrice apparaît. La pollution n'a aucune influence. Degré 2 : normalement uniquement une pollution nonconductrice apparaît. Occasionnellement, cependant, une conductivité temporaire causée par la condensation doit être attendue. Degré 3 : pollution conductrice apparaît, ou pollution sèche, non-conductrice apparaît, laquelle devient conductrice avec la condensation générée. Dans ces conditions, l'appareil est normalement protégé contre l'exposition directe au soleil, les précipitations, et les pressions du vent, mais ni la température ni l'humidité ne sont contrôlées. Situation : intérieur Environnement • Température : -20°C à 60°C; <60°C/70% RH de stockage Ne pas jeter cet appareil comme un déchet Déchet domestique. Merci d'utiliser une collecte spécialisée ou contacter votre revendeur pour plus d'informations. Merci de s'assurer que les composants électriques et électroniques démantelés soient recyclés afin de réduire l'impact sur l'environnement.

#### Cordon d'alimentation pour le Royaume-Uni

Pour utiliser cet instrument au Royaume-Unis, s'assurer que le cordon d'alimentation respecte les instructions suivantes.

NOTE : cette connexion doit uniquement être câblées par une personne compétente

WARNING : CETTE CONNEXION DOIT ETRE RELIEE A LA TERRE

IMPORTANT : les fils de cette connexion sont de couleurs, en accord avec le code suivant :

| Vert / Jaune: | Terre  |
|---------------|--------|
| Bleu :        | Neutre |
| Marron :      | Phase  |

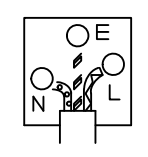

Comme les couleurs des fils de l'alimentation peuvent ne pas correspondre avec le code couleur identifié dans votre prise, procédé comme suit :

Le fil de couleur Vert & Jaune doit être relié à la borne Terre marquée soit avec la lettre E, le symbole 🕒 ou de couleur Vert /Vert & Jaune.

Le fil de couleur bleue doit être relié à la borne marquée avec la lettre N ou de couleur Bleu ou Noir.

Le fil de couleur marron doit être relié à la borne marquée avec la lettre L ou P ou de couleur Marron ou Rouge.

En cas de doute, consulter les instructions fournies avec l'appareil ou contacter votre revendeur.

Cette connexion doit être protégée selon les besoins évalués et complétée par un fusible principal HPC : se référer aux informations relatives à la protection de l'appareil et/ou aux instructions pour l'utilisateur. Par exemple, un fil de 0.75mm<sup>2</sup> doit être protégé par un fusible 3A ou 5A. Des conducteurs plus gros nécessiteront des types 13A, selon la méthode de connexion utilisée.

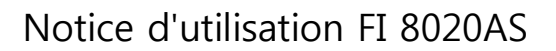

Toute exposition à un raccordement de fils, prise ou connexion qui est relié à une source active est extrêmement dangereux. Si un fil ou une prise est jugé comme dangereux, couper l'alimentation et retirer ce câble, fusibles et ensemble de fusibles. Tout câblage hasardeux doit immédiatement être détruit et remplacé en accord avec les normes en vigueurs.

## Démarrage rapide

Ce chapitre décrit brièvement le FI 8020AS, le contenu du colis, les instructions pour la première utilisation et une introduction à l'utilisation des panneaux avant, arrière et GUI.

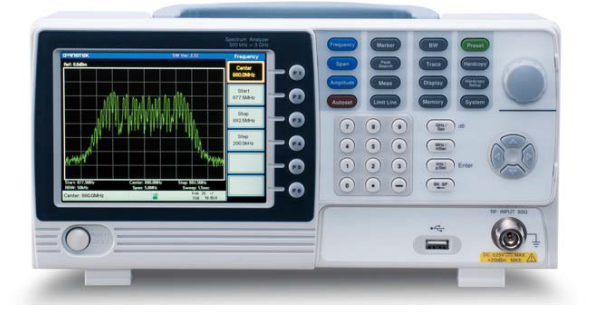

| Introduction                 | •••••• |  |
|------------------------------|--------|--|
| Fonctions principales        |        |  |
| Contenu du colis             | 11     |  |
| Description                  | •••••• |  |
| Face avant FI 8020AS         |        |  |
| Face arrière                 |        |  |
| Affichage                    |        |  |
| Première utilisation .       | •••••• |  |
| Positionner les pieds        |        |  |
| Mise sous / hors tension     |        |  |
| Mise à jour du logiciel      |        |  |
| Installation des drivers USB |        |  |
| Restaurer les réglages usine |        |  |
| Duo and una                  | 24     |  |

## Introduction

Le FI 8020AS est un analyseur de spectre économique. Le FI 8020AS possède toutes les fonctions de base des modèles les plus évolués, mais dans un boîtier compact, conçu spécialement pour l'éducation.

#### Fonctions principales

| Performances | • Bande passante : 150 kHz ~ 3 GHz                                                                                               |  |  |  |
|--------------|----------------------------------------------------------------------------------------------------|--|--|--|
|              | Résolution 100 kHz                                                                                                    |  |  |  |
| Fonctions    | <ul> <li>Autoset avec niveau de seuil automatique et<br/>zone de balayage.</li> </ul>                                            |  |  |  |
|              | Fonction tableau de marqueurs                                                                                                    |  |  |  |
|              | • Tests aux limites                                                                                                    |  |  |  |
|              | Affichage en fenêtres séparées                                                                                                   |  |  |  |
|              | Mesure ACPR                                                                                                    |  |  |  |
|              | Mesure OCBW                                                                                                    |  |  |  |
|              | Mode de bande de résolution automatique.                                                                                         |  |  |  |
| Interface    | <ul> <li>Affichage LCD couleur 480×640</li> <li>Icônes de menu sur l'écran</li> <li>Sortie vidéo VGA</li> <li>RS-232C</li> </ul> |  |  |  |
|              | Port hôte USB 2.0 pour stockage de données                                                                                       |  |  |  |
|              | <ul> <li>Port matériel USB 2.0 pour communication</li> </ul>                                                                     |  |  |  |

#### Contenu du colis

Vérifiez le contenu avant d'utiliser le FI 8020AS.

Ouvrir le carton

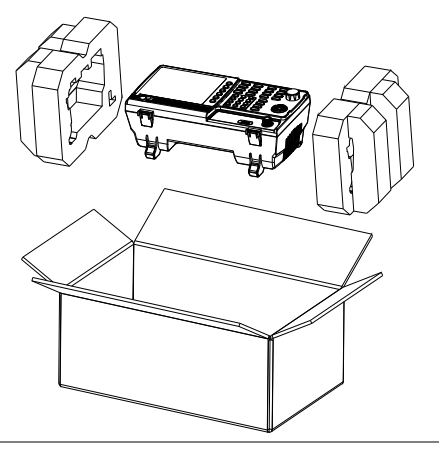

Contenu (unité)

- Appareil
- Guide rapide
- Manuel sur CD
- Cordon d'alimentation x1
- Certificat de calibration

### Description

#### Face avant FI 8020AS

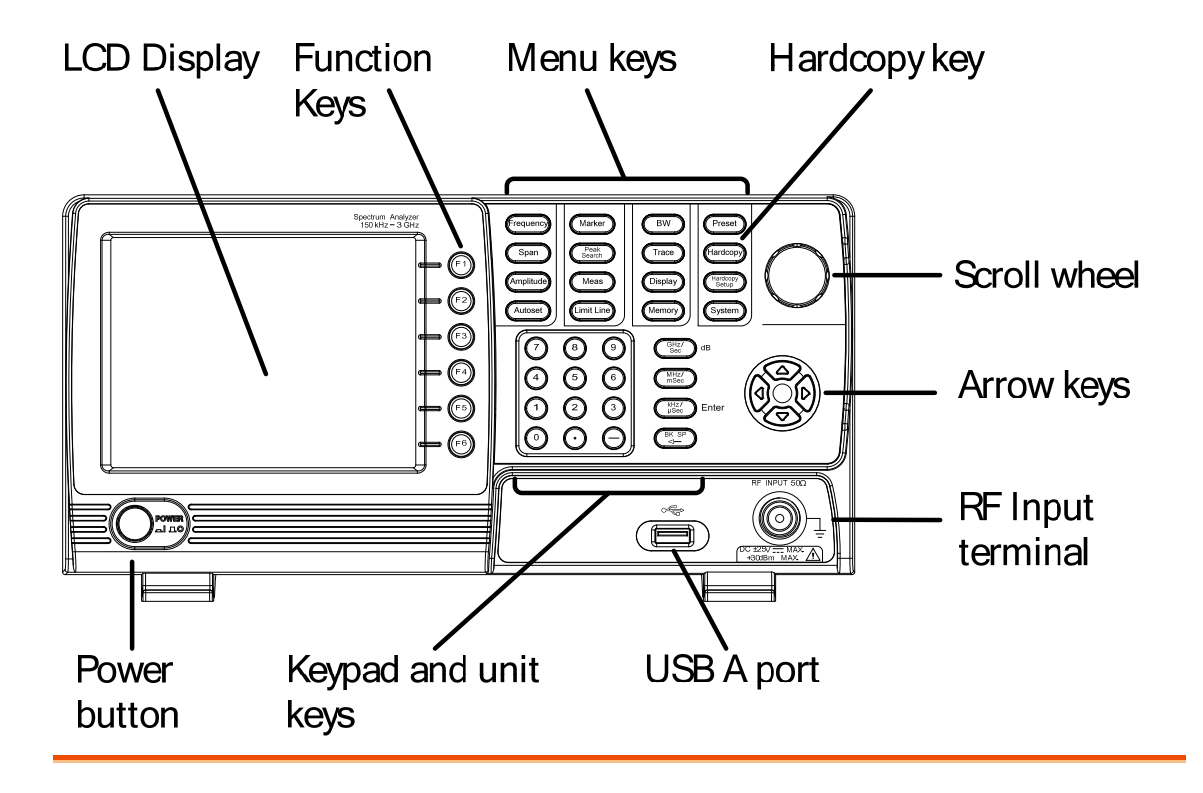

Affichage LCD LCD couleur 640 X 480. L'écran affiche les touches virtuelles pour les fonctions courantes, fréquence, amplitude et informations des marqueurs.

| Touches de<br>fonctions | <b>F</b> 1 ~ <b>F</b> 6 | Les touches F1 à F6 correspondent<br>directement aux touches virtuelles<br>affichées sur le côté droit de<br>l'écran. |
|-------------------------|-------------------------|----------------------------------------------------------------------------------------------------|
| Fréquence               | Frequency               | Règle les fréquences : centrale, de<br>démarrage, d'arrêt et du pas<br>utilisé.                                       |

| Balayage           | Span           | Règle le balayage, pour les options<br>"full span", "zero span" et "last<br>span".                                                                   |
|--------------------|----------------|----------------------------------------------------------------------------------------------------|
| Amplitude          | Amplitude      | Règle le niveau de référence de<br>l'amplitude, ainsi que les unités de<br>l'échelle et de l'amplitude.                                              |
| Autoset            | Autoset        | Recherche automatiquement le<br>signal crête avec l'amplitude<br>maximale et l'affiche avec les<br>échelles horizontale et verticale<br>appropriées. |
| Marqueur           | Marker         | Utilisée pour configurer les<br>marqueurs, leurs traces ainsi que<br>les autres fonctionnalités associées.                                           |
| Recherche<br>crête | Peak<br>Search | Trouve chaque crête min et max.<br>Utilisée avec les fonctions<br>marqueurs.                                                                         |
| Mesure             | Meas           | Configure les mesures ACPR et OCBW.                                                                                                    |
| Limites            | Limit Line     | Paramètre et réalise un test aux<br>limites.                                                                                                    |
| Bande<br>passante  | BW             | Règle la résolution de bande passante.                                                                                                    |
| Trace              | Trace          | Paramètre les traces et les fonctions associées.                                                                                                    |

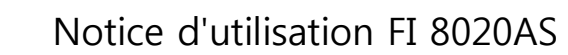

| Affichage                | Display           | Configure le mode de séparation<br>de l'écran et les propriétés de base<br>d'affichage.                                  |
|--------------------------|-------------------|----------------------------------------------------------------------------------------------------|
| Mémoire                  | Memory            | Utilisée pour sauvegarder ou<br>rappeler les configurations, traces<br>et données aux limites.                           |
| Préréglage               | Preset            | Restaure les paramétrages d'usine<br>de l'analyseur.                                                                     |
| Copie d'écran            | Hardcopy          | Sauvegarde rapide d'un écran<br>pour le mémoriser.                                                                       |
| Réglage copie<br>d'écran | Hardcopy<br>Setup | Configure la sauvegarde.                                                                                                 |
| Système                  | System            | Utilisée pour configurer l'interface<br>RS232, la langue, mettre à jour le<br>firmware et les autres options<br>système. |
| Mise sous<br>tension     | Power<br>al 10    | Mise sous / hors tension.                                                                                                |
| Encodeur                 |                   | Edition des valeurs, sélection des fonctions dans une liste.                                                             |

française d'instrumentation

| Flèches<br>directionnelles |                                                        | Incrémentation / décrémentation<br>des valeurs (en pas), sélection de<br>fonction dans une liste.                                                                                                   |
|----------------------------|--------------------------------------------------------|----------------------------------------------------------------------------------------------------|
| Borne d'entrée<br>RF       | RF INPUT 50Ω<br>DC ±25V == MAX.<br>+30dBm MAX.         | <ul> <li>Entrée RF. Accepte les entrées RF.</li> <li>Entrée max. : +30dBm (+20dBm mesurable)</li> <li>Impédance d'entrée : 50Ω</li> <li>Tension DC max. : ±25V</li> <li>Type N : femelle</li> </ul> |
| Clavier<br>numérique       | $ \begin{array}{c ccccccccccccccccccccccccccccccccccc$ | GHz/ dB<br>MHz/ dB<br>MHz/ mSec dB<br>MHz/ mSec Enter<br>BK SP Enter<br>BK SP Enter BK SP Enter Enter complément de<br>I'encodeur et des flèches directionnelles.                                   |
| USB A, Micro<br>SD         |                                                        | Port USB A pour sauvegarde /<br>rappel des configurations/fichiers<br>vers mémoire externe. Supporte<br>uniquement les formats                                                                      |

FAT/FAT32.

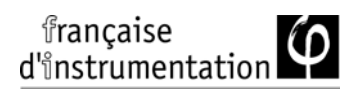

#### Face arrière

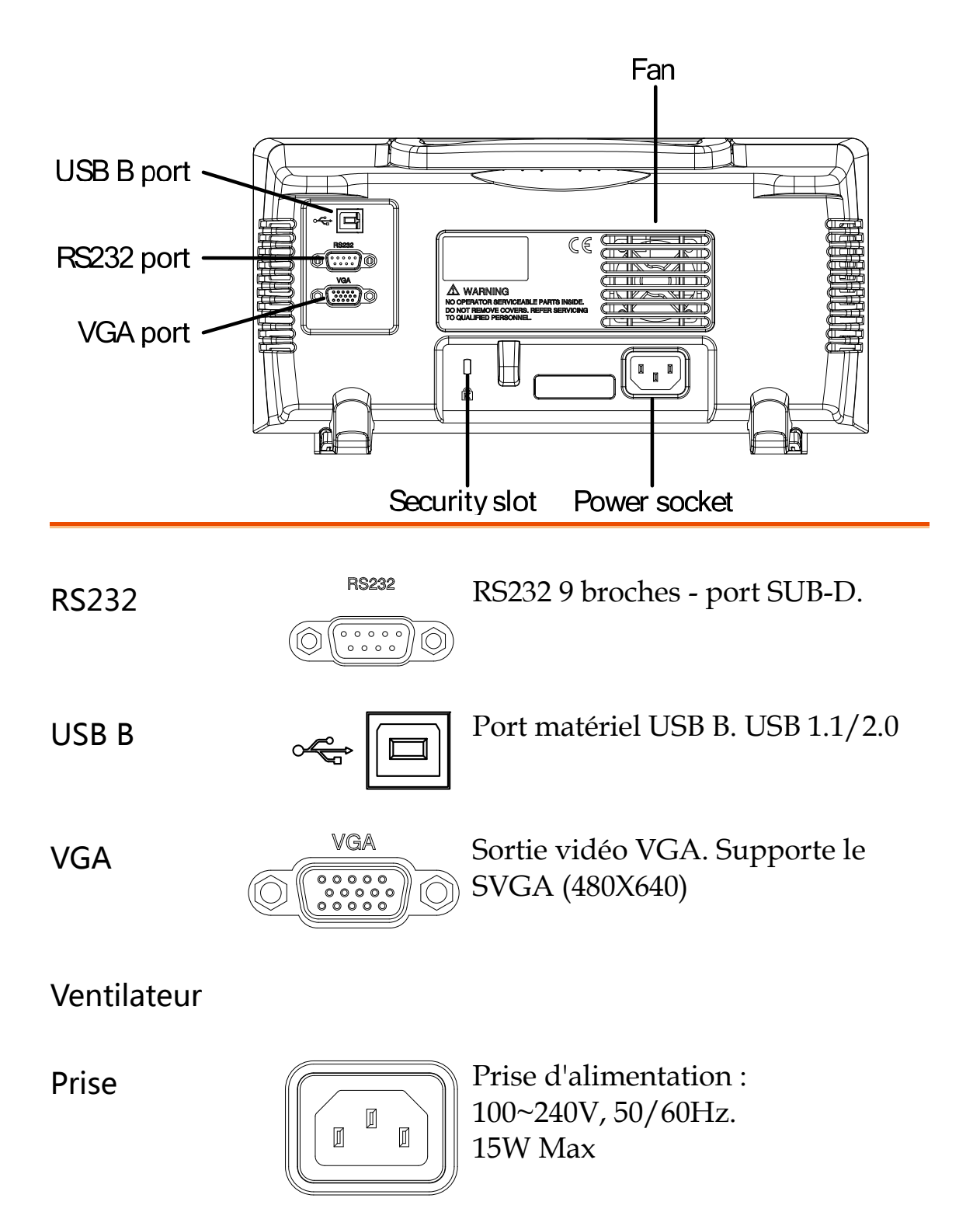

| française<br>d'instrumentation |   | Notice d'utilisation FI 8020AS |
|--------------------------------|---|--------------------------------|
| Verrou<br>Kensington           |   | Type Kensington.               |
|                                | K |                                |

#### Affichage

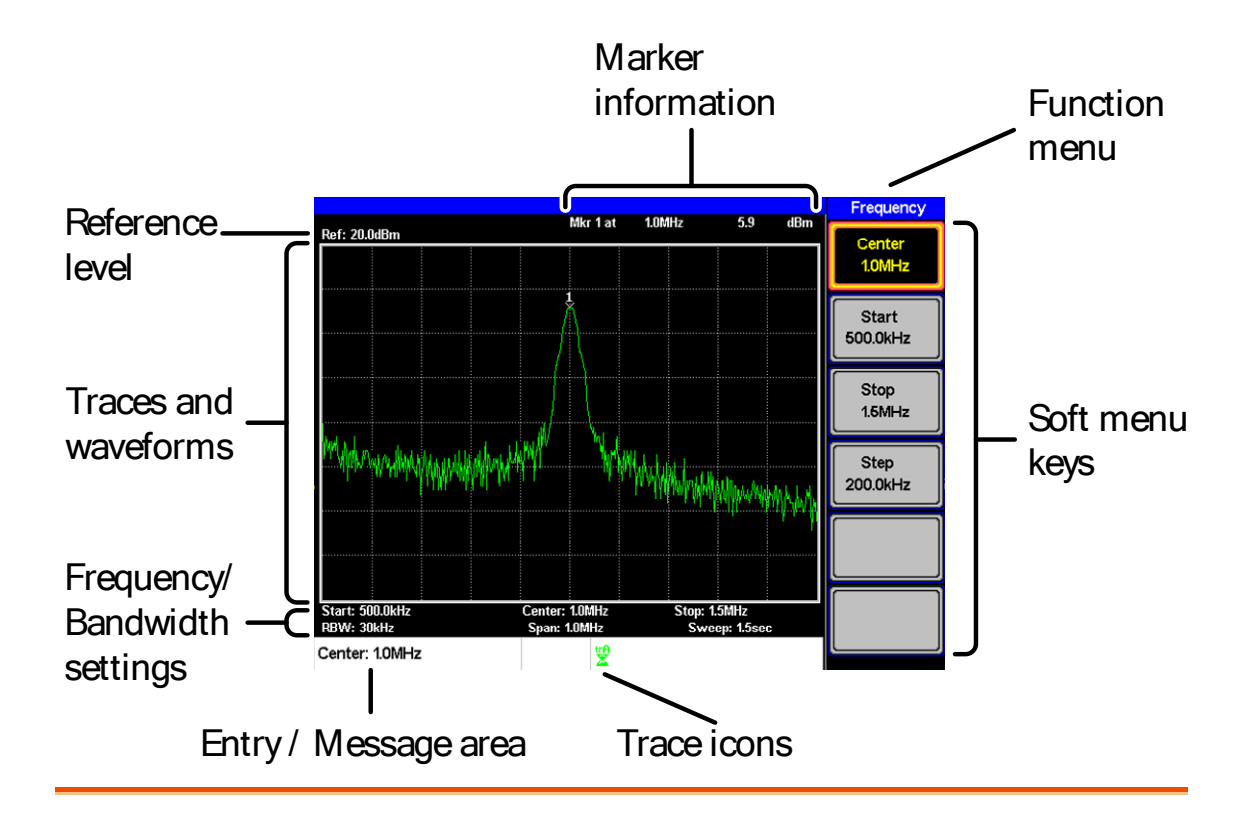

Niveau de réf. Affiche le niveau de référence.

Information Affiche les informations des marqueurs. Détails page 44.

Menu fonction Affiche le menu des fonctions actives.

Touches de Touches virtuelles associées aux touches F1 à F6 situées à droite de l'écran.

Icône trace Indique la couleur de chaque trace active et le mode de trace de chacune d'entre elle. Voir page 73 pour plus d'informations sur les traces.

| Zone entrée /              | Zone indiquant les messages système, les erreurs                                                                 |
|----------------------------|----------------------------------------------------------------------------------------------------|
| message                    | et les paramètres / valeurs d'entrée.                                                                            |
| Réglage                    | Affiche les fréquences de démarrage, centrale et                                                                 |
| fréquence /                | d'arrêt, les réglages de la "RBW", du "Span" et du                                                               |
| bande passante             | balayage.                                                                                                    |
| Trace et formes<br>d'ondes | L'écran principal indique les traces (page 73), les<br>lignes de limites et les positions des marqueurs<br>(44). |

### Première utilisation

Utilisez les procédures suivantes lors de la première utilisation du FI 8020AS pour positionner les pieds, mettre l'instrument sous tension, mettre à jour le firmware et restaurer les réglages usine. Enfin, le paragraphe "procédure" vous exposera les procédures de base utilisées à travers le manuel d'utilisation.

#### Positionner les pieds

| Description          | Le FI 8020AS possède 2 p<br>devant, pouvant être util<br>distinctes. | pieds réglables sur le<br>lisés dans 2 positions |
|----------------------|----------------------------------------------------------------------|--------------------------------------------------|
| Position<br>inclinée | Sortir les pieds pour<br>pencher le FI 8020AS<br>en arrière.         |                                                  |
| Position droite      | Laisser les pieds à<br>plat pour garder<br>l'instrument droit.       |                                                  |

#### Mise sous / hors tension

| Sous tension | 1. | Connectez le cordon<br>d'alimentation.                           |                |
|--------------|----|------------------------------------------------------------------|----------------|
|              | 2. | Appuyez sur le bouton<br>pour mettre l'appareil sous<br>tension. | POWER          |
|              | 3. | Le FI 8020AS démarrera sou secondes.                             | is quelques    |
| Note         |    | Si le démarrage échoue, c<br>revendeur.                          | ontactez votre |
| Hors tension | 1. | Appuyez sur le bouton<br>pour mettre hors tension.               | POWER          |

### Mise à jour du logiciel

| Description        |    | Le FI 8020AS permet à l'utilisateur de mettre à<br>jour le logiciel. Avant toute utilisation,<br>demandez à votre revendeur la dernière<br>version du logiciel. |
|--------------------|----|----------------------------------------------------------------------------------------------------|
|                    |    | Le fichier de mise à jour, MAIN1.BIN, doit être placé au chemin d'accès du lecteur flash USB.                                                                   |
| Version<br>système |    | Avant de mettre à jour le système, vérifiez la version du logiciel.                                                                                             |
|                    | 1. | Appuyez sur System > Information[F4].                                                                                                    |
|                    | 2. | La version du système est indiquée sous<br>l'icône SW Ver[F4].                                                                                                  |
|                    |    | SW Ver:<br>V10 12.05.25<br>Software version                                                                                                    |

| Mise à jour<br>logicielle | 1. Placez le fichier de mise à jour, MAIN1.BIN, au chemin d'accès du lecteur flash USB flash.                                                                                                    |
|---------------------------|----------------------------------------------------------------------------------------------------|
|                           | 2. Insérez le lecteur flash USB sur le port USB de la face avant.                                                                                                    |
|                           | 3. Appuyez sur System > Update From USB Flash[F5].                                                                                                    |
|                           | <ul> <li>4. Appuyez sur <i>Update Now</i>[F3] pour exécuter le processus de mise à jour.</li> <li>Lorsque le message "Programmed Successful" est affiché, la procédure de mise à jour du logiciel est terminé.</li> </ul> |
|                           | 5. Redémarrez le système lorsque la mise à jour est terminée.                                                                                                    |
|                           | <ol> <li>Vérifiez de nouveau la version du logiciel pour<br/>confirmer la réussite de celle-ci.</li> </ol>                                                                                                    |
| Note                      | Le processus de mise à jour peut prendre<br>quelques minutes.                                                                                                    |

#### Installation des drivers USB

Description Si le port B de type USB de la face arrière est utilisé pour la commande à distance, alors les drivers USB doivent être installés. Les drivers USB sont présents sur le CD accompagnant ce manuel.

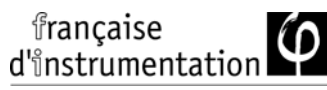

| Installation des 1. | Assurez-vous que l'appareil soit |
|---------------------|----------------------------------|
| drivers             | sous tension.                    |

2. Connectez le câble USB entre le PC et le port USB B de la face arrière.

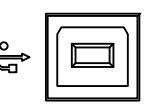

- 3. Windows détectera automatiquement le FI 8020AS comme nouveau matériel.
- 4. Suivez les instructions pour situer les drivers sur le CD et installez-les.
- 5. Pour vérifier que les drivers sont correctement installés, vous pouvez vérifier si le FI 8020AS est reconnu par le gestionnaire de périphérique Windows lorsque le FI 8020AS est connecté au PC.

Dans Windows X, allez à : Démarrer>Panneau de config>Gestionnaire de périphérique.

Le FI 8020AS doit être indiqué sous le port (COM & LPT):

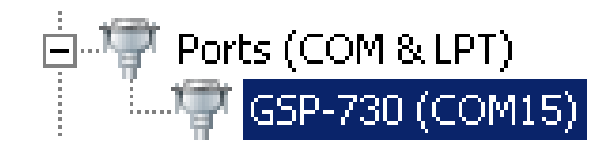

| Note                         | Si l'installation des drivers a échoué, une installation manuelle peut être envisagée.                                                                                                    |  |  |
|------------------------------|----------------------------------------------------------------------------------------------------|--|--|
|                              | Vous pouvez vous dire que les drivers n'ont<br>pas été installés si vous voyez l'icône<br>AT91USBSerial sous le port relatif.                                                                                     |  |  |
|                              | 🚚 AT91USBSerial                                                                                                    |  |  |
|                              | Un clic droit sur l'icône vous permettra<br>d'installer manuellement les drivers.                                                                                                    |  |  |
| Restaurer les réglages usine |                                                                                                    |  |  |
| Description                  | Les réglages d'usine peuvent être restaurés en<br>utilisant la touche <i>Preset</i> de la face avant. Ces<br>réglages ne peuvent pas être personnalisés.<br>Voir page ultérieure pour la liste des<br>paramètres. |  |  |
| Procédure                    | 1. Appuyez sur Preset.                                                                                                    |  |  |

- Appuyez sur Preset
   L'analyseur de spectre chargera les réglages d'usine.

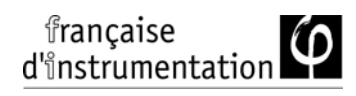

#### Procédures

Les procédures qui suivent sont utilisées dans ce manuel. Lire ce qui suit pour une prise en main rapide afin d'utiliser le système de menus et les touches de la face avant du FI 8020AS.

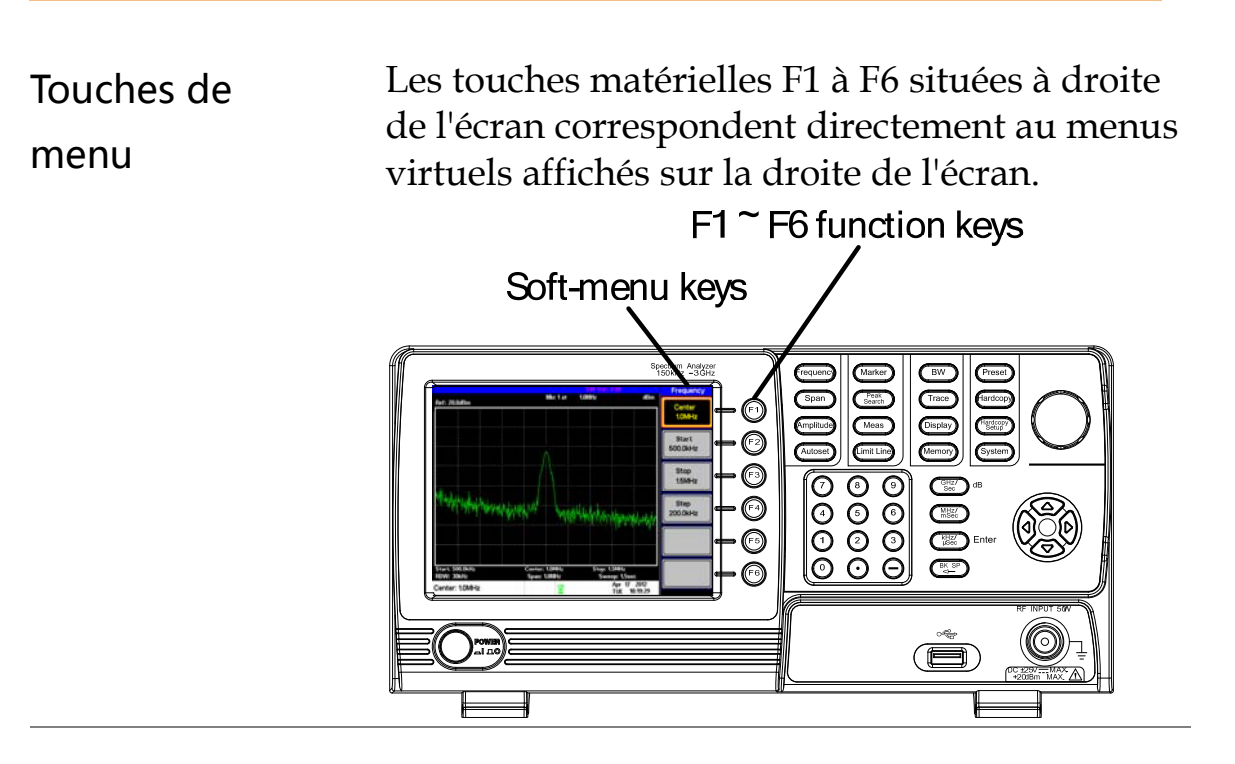

Valeur des paramètres d'entrée

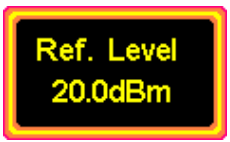

Utiliser ces touches virtuelles de menu vous permettra de saisir une nouvelle valeur à l'aide du clavier numérique ou d'incrémenter / décrémenter la valeur à l'aide de l'encodeur. Pour plus de détails, voir la description sur les paramètres d'entrée ci-dessous. Basculer entre les états

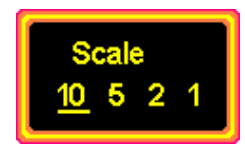

Utilisez cette touche pour basculer entre les états. A noter que les états pouvant être sélectionnés seront soulignés par un trait.

Basculer entre états et paramètres d'entrée

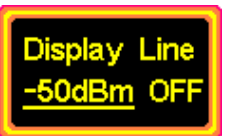

Cette touche vous permettra de basculer entre les états de fonction on et off. Sur "on", la valeur du paramètre peut être éditée. Utilisez le clavier numérique pour saisir une valeur ou l'encodeur pour incrémenter/décrémenter la valeur actuelle. Le paramètre souligné est le paramètre actif.

Sous-menu

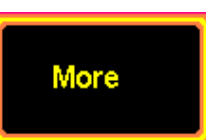

Appuyez sur *More* me pour atteindre le sousmenu.

Sous menu pour sélection de paramètres

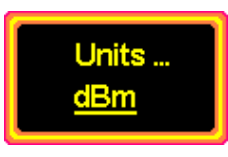

Appuyez sur cette touche pour entrer dans un sous-menu et sélectionner un paramètre.

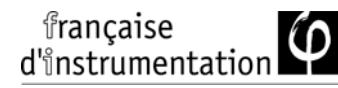

Revenir au Après avoir navigué dans l'arborescence des menus, appuyez simplement sur la touche Menu de nouveau pour revenir au début de l'arborescence.

Par exemple, si vous appuyez sur :

Trace > More[F6] > Min Hold[F2],

Appuyez sur (Trace) de nouveau pour revenir au début du menu "trace".

Fonction active

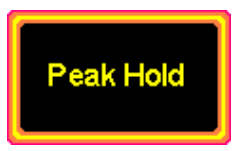

Appuyez sur cette touche pour activer la fonction. La touche virtuelle passera en surbrillance indiquant la fonction activée.

Saisie de paramètres

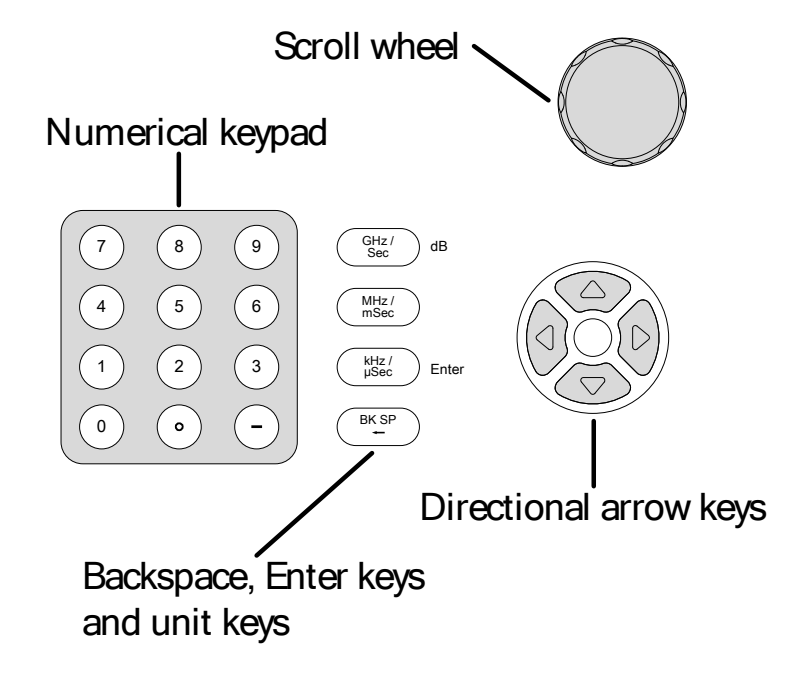

Les valeurs des paramètres peuvent être saisies à l'aide du clavier numérique, de l'encodeur et des flèches directionnelles.

| Utiliser le |
|-------------|
| clavier     |
| numérique   |

Pour saisir des valeurs de paramètres, utilisez les touches (0~9), le point décimal (.) et le signe négatif (-) pour saisir des valeurs. Une fois la valeur saisie, la touche "unit" peut être utilisée pour sélectionner l'unité.

La valeur du paramètre est indiquée au bas de l'écran lorsqu'elle est éditée.

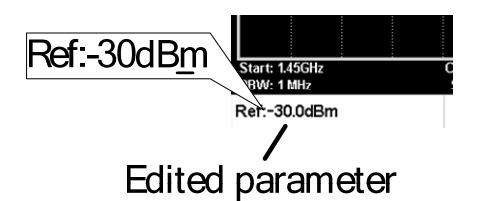

| Effacement | Utilisez la touche de retour pour effacer le |
|------------|----------------------------------------------|
|            | dernier caractère ou nombre saisi.           |

UtiliserUtilisez l'encodeur pour modifier la valeur<br/>actuelle. Incrémente dans le sens des aiguilles<br/>d'une montre, décrémente dans le sens inverse.<br/>Il est souvent utilisé pour des valeurs à grande<br/>variable, telle que le réglage de la fréquence<br/>centrale.

| Flèches         | Utilisées pour sélectionner des paramètres ou     |
|-----------------|---------------------------------------------------|
| directionnelles | pour modifier des valeurs avec une résolution     |
|                 | plus grossière que l'encodeur. Gauche/Bas         |
|                 | décrémentent la valeur, Droite/Haut               |
|                 | incrémente la valeur. Les flèches                 |
|                 | directionnelles sont souvent utilisées pour       |
|                 | sélectionner les valeurs qui sont peu influentes, |
|                 | telle que les emplacements mémoire.               |

## Opérations de base

| Réglages de la fréque                             | nce32         |
|---------------------------------------------------|---------------|
| Fréquence centrale                                | 32            |
| Fréquence de début et de fin                      | 33            |
| Pas de la fréquence centrale                      | 35            |
| Réglage du span (zon                              | e balayée) 36 |
| Span                                              | 36            |
| Full Span                                         | 37            |
| Zero Span                                         | 37            |
| Last Span                                         | 38            |
| Réglages d'amplitude                              |               |
| Niveau de référence                               | 39            |
| Unités d'amplitude                                | 40            |
| Echelle/Div                                       | 40            |
| Autoset                                           |               |
| Utiliser Autoset                                  | 41            |
| Limiter la gamme de recherche vert. de l'Autoset  | 42            |
| Limiter la gamme de recherche horiz. de l'Autoset | 43            |
| Marqueurs                                         |               |
| Activer un marqueur                               | 45            |
| Déplacer un marqueur sur la trace                 | 51            |
| Afficher les marqueurs en tableau                 | 52            |
| Recherche de crête                                | 54            |
| Tableau de crêtes                                 | 57            |
| Mesures                                           | 59            |
| Description de l'analyse d'une voie               | 59            |
| Tests aux limites                                 |               |

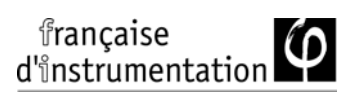

| Activer une ligne de limite<br>Créer une limite (Point par Point)                                                                                                    | . 66<br>. 68                         |   |
|----------------------------------------------------------------------------------------------------|--------------------------------------|---|
| Largeur de bande                                                                                                    | 7                                    | 2 |
| Réglage de la résolution de bande (RBW)                                                                                                    | .72                                  |   |
| Trace                                                                                                    | 7                                    | 3 |
| Sélectionner une trace<br>Trace mathématique<br>Trace moyennée                                                                                                    | . 73<br>. 76<br>. 78                 |   |
| Affichage                                                                                                    |                                      | 0 |
| Ajuster la luminosité de l'écran<br>Régler l'affichage d'une ligne (ligne niveau de réf.)<br>Utiliser la sortie vidéo<br>Visualisation séparée de spectre                              | . 80<br>. 80<br>. 81<br>. 81         |   |
| Sauvegarde / rappel de                                                                                                    | fichiers 8                           | 5 |
| Sauvegarde / rappel d'une configuration<br>Sauvegarde / Rappel de trace<br>Sauvegarde / rappel de lignes de limite<br>Sauvegarder une image (copie)<br>Charger les réglages par défaut | . 85<br>. 87<br>. 88<br>. 89<br>. 90 |   |
| Réglages système                                                                                                    |                                      | 1 |
| Informations système<br>Langue                                                                                                    | . 91<br>. 92                         |   |

## Réglages de la fréquence

#### Fréquence centrale

| Description | Cette fonction règle la fréquence centrale et centre l'affichage sur celle-ci.      |
|-------------|-------------------------------------------------------------------------------------|
| Procédure   | 1. Appuyez sur Frequency > <i>Center</i> [F1] et saisissez la fréquence et l'unité. |

Gamme : Par défaut 0 kHz ~ 3 GHz 1.5 GHz

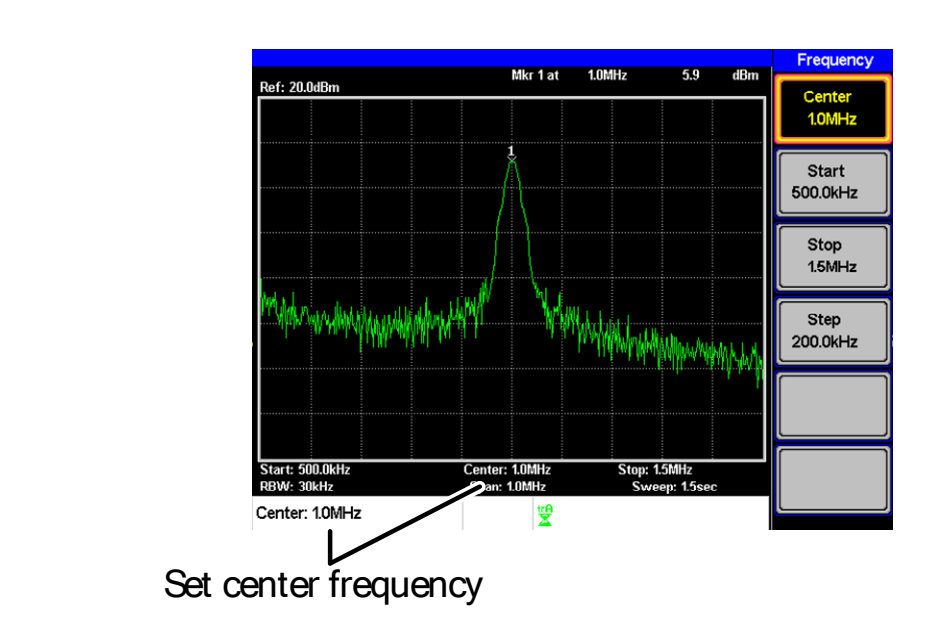

Affichage
### Fréquence de début et de fin

| Description | Cette fonction réglera les fréquences de début et de fin de la zone balayée (le span).                                                                                                    |
|-------------|----------------------------------------------------------------------------------------------------|
| Procédure   | <ol> <li>Pour régler la fréquence de début, appuyez sur<br/><sup>Frequency</sup> &gt; <i>Start</i>[F2] et saisissez la fréquence et<br/>l'unité.     </li> </ol>                                                                                                    |
|             | <ol> <li>Pour régler la fréquence de fin, appuyez sur<br/>Frequency &gt; Stop[F3] et saisissez la fréquence et<br/>l'unité.     </li> </ol>                                                                                                    |
|             | Gamme : 0 kHz ~ 3 GHz<br>Début par défaut: 0 Hz<br>3 GHz<br>Fin par défaut:                                                                                                    |
| Affichage   | Ref: 20.0dBm       Mkr 1 at 1.0MHz       5.9 dBm       Frequency         Image: Center 1.0MHz       Image: Center 1.0MHz       Image: Center 1.0MHz         Image: Center 1.0MHz       Image: Center 1.0MHz       Image: Center 1.0MHz |

OMHz 🖞

Stop Frequency

RBV

Cent

r: 1.0MHz

Start Frequency

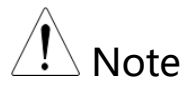

Les fréquences de début / fin peuvent changer lorsque les réglages de la zone balayée sont utilisés.

La fréquence de fin doit être paramétrée plus grande que celle de début (pour une zone de balayage  $\neq$  0).

### Pas de la fréquence centrale

| Description | La fonction <i>Step</i> règle le pas de la fréquence<br>centrale lors de l'utilisation des flèches<br>directionnelles.                                                                  |                                            |
|-------------|----------------------------------------------------------------------------------------------------|--------------------------------------------|
|             | Lorsque les flèches sont utilisées pour modifier<br>la fréquence centrale, chaque appui déplacera l<br>fréquence centrale de la valeur du pas spécifié<br>par la fonction <i>Step</i> . |                                            |
|             | Par défaut, la taille c<br>span (zone balayée)                                                                                                    | du pas est égal à 10% du                   |
| Procédure 1 | . Appuyez sur Frequency                                                                                                    | > <i>Step[F4]</i> et réglez le pas.        |
|             | Gamme :                                                                                                    | 1 Hz ~ 3 GHz                               |
| Affichage   | Hallin pur v han hump high way ya ya ya ya ya ya ya ya ya ya ya ya y                                                                                                    | Stop<br>1.5MHz<br>Step<br>200.0kHz<br>Step |

# Réglage du span (zone balayée)

### Span

Affichage

| Description | La fonction Span rég<br>fréquence du balaya<br>autour de la fréquen | La fonction Span réglera la gamme de<br>fréquence du balayage. Le balayage sera centré<br>autour de la fréquence centrale. |  |  |
|-------------|---------------------------------------------------------------------|----------------------------------------------------------------------------------------------------|--|--|
|             | Régler le span modif<br>début et de fin.                            | fiera les fréquences de                                                                                                    |  |  |
| Procédure   | 1. Appuyez sur span                                                 | > <i>Span[F1]</i> et réglez la<br>e du span et son unité.                                                                  |  |  |
|             | Gamme :<br>Span par défaut :                                        | 0 kHz ~ 3 GHz<br>3 GHz                                                                                                    |  |  |

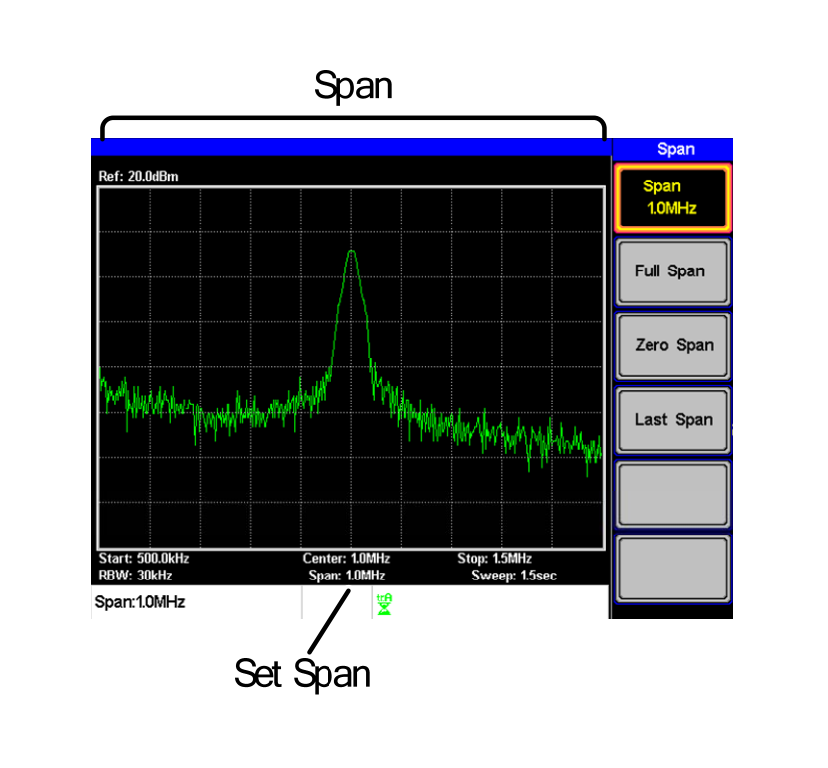

### Full Span

| Description | La fonction Full Span réglera la zone de<br>balayage sur la gamme de fréquence totale.<br>Cette fonction réglera les fréquences de début et<br>de fin à to 0 Hz et 3 GHz respectivement.                                                                                                    |
|-------------|----------------------------------------------------------------------------------------------------|
| Procédure   | 1. Appuyez sur Span > Full Span[F2].                                                                                                    |
| Zero Span   |                                                                                                    |
| Description | La fonction Zero Span réglera la gamme de<br>fréquence de balayage à 0 Hz et fixe les<br>fréquences de début et de fin à la fréquence<br>centrale. La fonction Zero Span mesure les<br>caractéristiques temporelles du signal d'entrée à<br>la fréquence centrale. L'axe horizontal est<br>affiché dans le domaine temporel. |
| Procédure   | <ol> <li>Appuyez sur Span &gt; Zero Span[F3].</li> <li>Le span change en conséquence.</li> </ol>                                                                                                    |

### Affichage

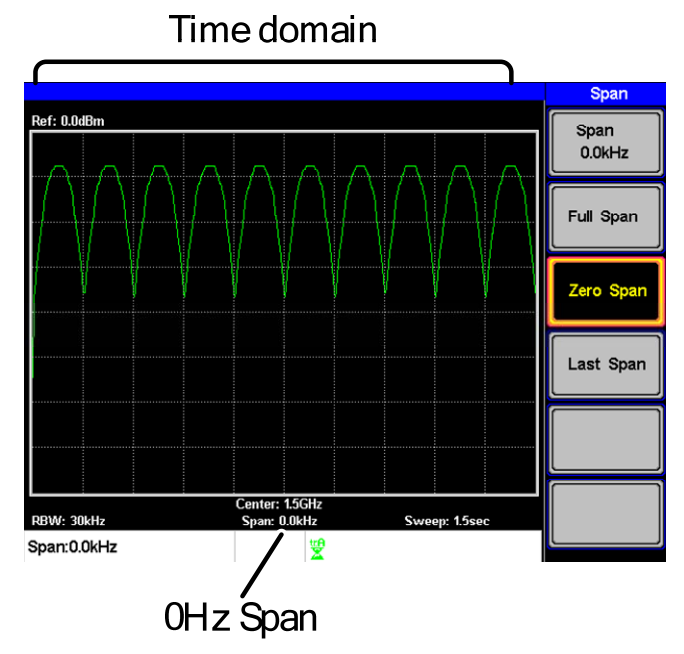

Exemple : modulation d'amplitude

| Note | Les fonctions de mesure telles que ACPR et |
|------|--------------------------------------------|
|      | OCBW ne sont pas disponibles avec le       |
|      | réglage zero span :                        |

### Last Span

| Description | La fonction last span réinitialise l'analyseur de<br>spectre avec les derniers réglages de span<br>précédents. |
|-------------|----------------------------------------------------------------------------------------------------|
| Procédure   | 1. Appuyez sur Span > Last Span[F4].                                                                           |

# Réglages d'amplitude

L'échelle verticale affichée est définie par l'amplitude du niveau de référence, l'atténuation, l'échelle et les gain / perte externes.

### Niveau de référence

| Description |    | Le niveau de référence définit le niveau absolu<br>de l'amplitude sur le graticule en tension ou<br>puissance. |                                               |                                                       |                                                                                       |
|-------------|----|----------------------------------------------------------------------------------------------------|-----------------------------------------------|-------------------------------------------------------|---------------------------------------------------------------------------------------|
| Procédure   | 1. | Appuyez sur Amp<br>l'amplitude du n<br>Gamme :<br>Résolution :                                                 | litude > <i>Ref.</i><br>iveau de<br>-20<br>10 | : <i>Level[F1]</i><br>référence.<br>) dBm ~ 20<br>dBm | et saisissez<br>) dBm                                                                 |
| Affichage   |    | Ref Level reading                                                                                              | Center: 10MHz<br>Span: 10MHz                  | Stop: 1.5MHz<br>Sweep: 1.5sec                         | Amplitude<br>Ref. Level<br>20.0dBm<br>Scale<br><u>10</u> 5 2 1<br>Units<br><u>dBm</u> |

### Unités d'amplitude

| Description |    | Les unités d'amplitude peuvent être<br>paramétrées en dBm, dBmV ou dBuV. |                          |  |
|-------------|----|--------------------------------------------------------------------------|--------------------------|--|
|             | 1. | Appuyez sur Amplitud<br>changer l'unité.                                 | • > Units[F3] pour       |  |
|             |    | Unités :                                                                 | dBm, dBmV, dBuV          |  |
| Echelle/Div |    |                                                                          |                          |  |
| Description |    | Règle les unités logarithmiques pour les divisions verticales.           |                          |  |
| Procédure   | 1. | Appuvez sur Amplitud                                                     | Scale[F2] plusieurs fois |  |

Procédure1. Appuyez sur (Amplitude) > Scale[F2] plusieurs fois<br/>pour sélectionner l'unité des divisions<br/>verticales.

Gamme d'échelle : 10, 5, 2, 1

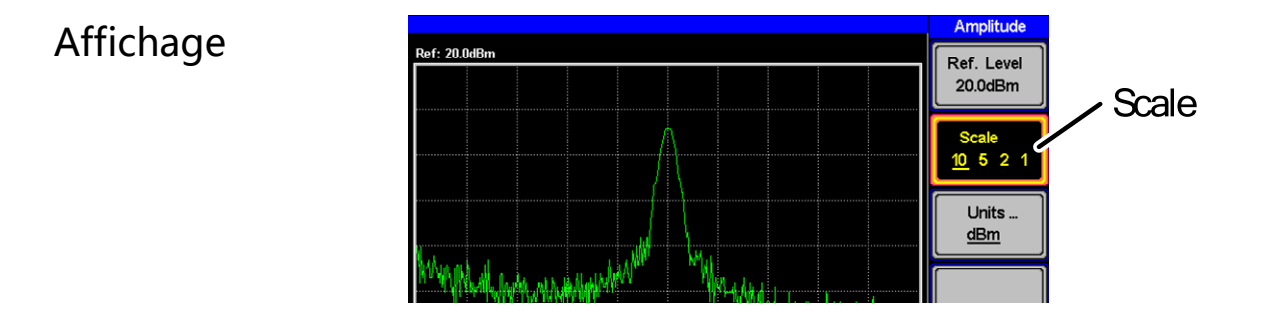

### Autoset

La fonction Autoset recherche les signaux crête et sélectionne le signal crête ayant la plus grande amplitude, puis l'affiche à l'écran.

### **Utiliser** Autoset

| Procédure        | 1. Appuyez su:      | $r \xrightarrow{Autoset} > Autoset[F1].$                                              |
|------------------|---------------------|---------------------------------------------------------------------------------------|
| Gamme<br>Autoset | Amplitude:<br>Span: | Au-delà de la gamme d'amplitude<br>totale .<br>Au-delà de la gamme de span<br>totale. |

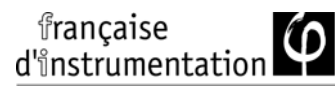

Exemple :

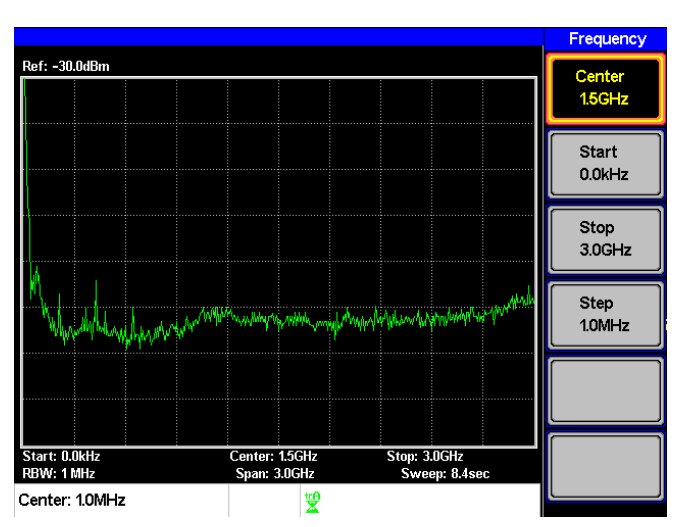

Avant l'Autoset, état par défaut

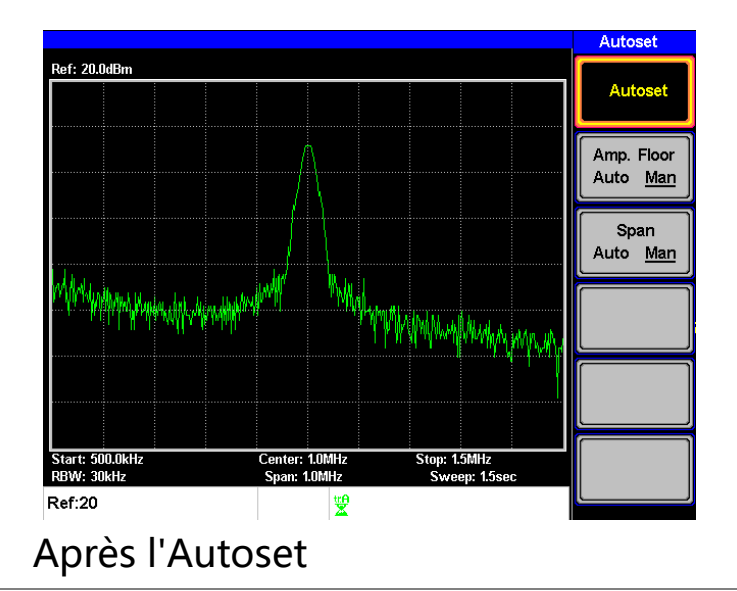

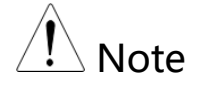

Le réglage RBW est réinitié sur Auto quand la fonction Autoset est utilisée.

### Limiter la gamme de recherche vert. de l'Autoset

| Description Vous pouvez regler le seuil d'amplituc<br>que les signaux inférieurs au réglage se<br>ignorés par la recherche de l'Autoset. |
|----------------------------------------------------------------------------------------------------|
|----------------------------------------------------------------------------------------------------|

|           |    | Gamme :                                                           | −50 à +20 dBm                                   |
|-----------|----|-------------------------------------------------------------------|-------------------------------------------------|
|           | 1. | Saisissez la limite d'am<br>numérique et validez a                | nplitude avec le clavier<br>avec <i>Enter</i> . |
| Procédure | 1. | Appuyez sur $(Autoset) > L$<br>la gamme de <i>Auto</i> à <i>M</i> | Amp.Floor[F2] et basculez<br>an.                |

### Limiter la gamme de recherche horiz. de l'Autoset

| Description |    | Vous pouvez<br>balayage à l'é<br>visibilité du r<br>fréquence de<br>à 3 MHz. | changer les fréquences limites de<br>ecran pour avoir une meilleure<br>résultat Autoset. Par défaut, la<br>balayage après l'Autoset est réglée |
|-------------|----|------------------------------------------------------------------------------|----------------------------------------------------------------------------------------------------|
| Procédure   | 1. | Appuyez sur<br>gamme de At                                                   | Autoset > Span[F3] et basculez la                                                                                                    |
|             | 2. | Saisissez la fr<br>recherche Au                                              | équence de balayage pour la<br>toset.                                                                                                    |
|             |    | Gamme<br>manuelle :                                                          | Amplitude pleine gamme.                                                                                                    |

# Marqueurs

Un marqueur indique la fréquence et l'amplitude d'un point de la forme d'onde. Le FI 8020AS peut activer jusqu'à 5 marqueurs ou paires de marqueurs simultanément.

Les fonctions *marker table* et *peak table* aident à l'édition et la visualisation de marqueurs multiples dans un même écran.

La fonction *delta marker* vous permet de voir les différences de fréquence et d'amplitude entre les marqueurs de référence.

Le FI 8020AS peut déplacer automatiquement un marqueur à différents endroits incluant le signal crête, la fréquence centrale, et les fréquences de début / fin. D'autres utilisations des marqueurs en fonction des signaux crêtes sont disponibles dans la fonction *Peak Search*.

- Activer un marqueur  $\rightarrow$  page 45
- Activer une différence entre marqueurs  $\rightarrow$  page 47.
- Déplacer manuellement un marqueur  $\rightarrow$  page 48
- Déplacer un marqueur à un endroit un endroit préréglé → page 49
- Déplacer un marqueur sur la trace  $\rightarrow$  page 51
- Activer / désactiver tous les marqueurs  $\rightarrow$  page 52
- Afficher les marqueurs en tableau  $\rightarrow$  page 52
- Recherche crête  $\rightarrow$  page 54
- Déplacer un marqueur sur la crête  $\rightarrow$  page 54
- Déplacer un marqueur et la crête au centre→ page 56
- Recherche de crête → page 57
- Tableau des crêtes  $\rightarrow$  page 57

### Activer un marqueur

Il existe 2 types de marqueurs de base, les marqueurs normaux et les marqueurs de différence (Delta). Les premiers sont utilisés pour mesurer la fréquence / temps ou l'amplitude d'un point sur la trace. Les seconds sont utilisés pour mesurer la différence entre un point de référence et un point sélectionné de la trace.

### Activer un marqueur normal

Procédure1. Appuyez sur Marker > Marker [F1] et sélectionnez<br/>un nombre de marqueurs.

Marqueur :  $1 \sim 5$ 

- 2. Appuyez sur [F2] pour activer le marqueur.
- 3. Appuyez sur *Mode*[F3] et réglez le mode du marqueur sur *Normal*.
- 4. L'écran affichera le marqueur sur la trace (centré par défaut) avec la mesure du marqueur indiquée en haut de l'écran.

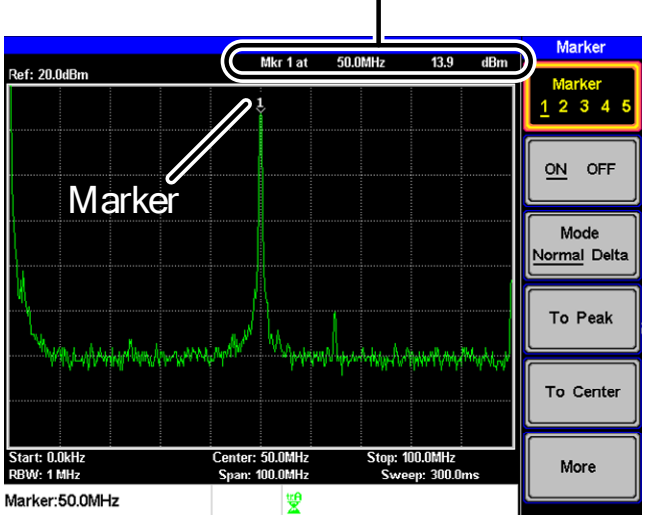

### Maker No., Frequency, Amplitude

### Activer un marqueur de différence

| Description |    | Ces marqu<br>marqueurs<br>et d'amplit<br>et un marq  | eurs sont en fait des paires de<br>mesurant la différence de fréquence<br>ude entre un marqueur de référence<br>ueur delta. |
|-------------|----|------------------------------------------------------|----------------------------------------------------------------------------------------------------|
|             |    | Une fois ac<br>la position<br>si le marqu<br>activé. | tivés, les marqueurs apparaissent à<br>sélectionnée, ou au centre de l'écran<br>eur sélectionné n'a pas encore été          |
|             |    | La mesure<br>de l'écran, s                           | du marqueur est située sur le haut<br>sous la mesure "normal marker".                                                       |
| Delta       |    | Ref :                                                | Marqueur de référence, désigné par<br>1.<br>~                                                                               |
|             |    | Delt a:                                              | Marqueur Delta, désigné par 1.                                                                                              |
| Procédure   | 1. | Appuyez s<br>un nombre                               | ur Marker <i>Marker [F1]</i> et sélectionnez<br>de marqueur.                                                                |
|             | 2. | Appuyez s                                            | ur [F2] pour activer le marqueur.                                                                                           |
|             | 3. | Appuyez s<br>mode Delta                              | ur <i>Mode</i> [F3] pour régler et activer le<br>a.                                                                         |

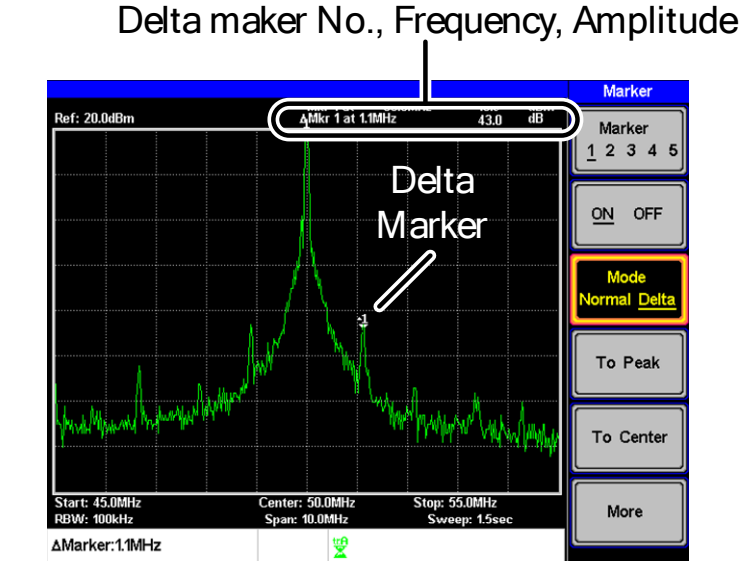

# Déplacer manuellement un marqueur

# Procédure1. Appuyez sur Marker > Marker [F1] et sélectionnez<br/>le nombre de marqueur.

- Utilisez les flèches gauche/droite pour déplacer le marqueur une division à la fois ou utilisez l'encodeur pour le déplacer par incréments fins (un pixel à la fois).
- 3. Sinon, le clavier numérique peut être utilisé pour saisir directement la fréquence de la position du marqueur.

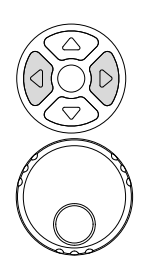

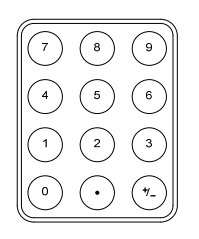

### Déplacer un marqueur à un endroit préréglé

| Conditions<br>préréglées | Le marqueu<br>être déplacé                                 | r sélectionné (normal ou delta) peut<br>à certaines positions préréglées :                                                                                                    |
|--------------------------|------------------------------------------------------------|----------------------------------------------------------------------------------------------------|
|                          | Center:<br>Peak<br>Start:<br>Stop:<br>Step:<br>Ref. Level: | A la fréquence centrale.<br>A la crête la plus haute.<br>A la fréquence de début.<br>A la fréquence de fin.<br>A la fréquence du pas.<br>A l'amplitude du niveau de<br>référence. |
| Note                     | Lorsqu'un r<br>position pr<br>réglages pe<br>automatiqu    | marqueur est déplacé à une<br>éréglée, le span et les autres<br>euvent être modifiés<br>uement.                                                                                   |
| Marqueur à la<br>crête:  | Appuyez su                                                 | $\mathbf{r} \xrightarrow{Marker} To \ Peak[F4].$                                                                                                    |
| Marqueur au<br>centre:   | Appuyez su                                                 | $\mathbf{r} \xrightarrow{Marker} To  Center[F5].$                                                                                                    |
| Autre position           | Appuyez su<br>et sélectionr                                | $\frac{Marker}{Marker} > More[F6] > Marker to[F4]$                                                                                                    |

Marker to Start[F2] Marker to Stop[F3] Marker to Step[F4] Marker to Ref. Level[F5]

### Déplacer un marqueur sur la trace

| Description |    | La fonction Marl<br>sélectionné sur la                                                              | cer Trace déplace le marqueur<br>a trace active.                                                                                                  |
|-------------|----|----------------------------------------------------------------------------------------------------|----------------------------------------------------------------------------------------------------|
| Procédure   | 1. | Appuyez sur 🏼<br>un nombre de m                                                                     | <sup>ker</sup> > <i>Marker[F1]</i> et sélectionnez<br>arqueur.                                                                                    |
|             | 2. | Appuyez sur <i>Ma</i><br>sélectionnez une<br>marqueur sélecti<br>marqueur sélecti<br>automatiquemer | <i>re[F6]&gt;Marker Trace</i> et<br>trace pour lui assigner le<br>onné. Si <i>Auto</i> est sélectionné, le<br>onné est assigné<br>at à une trace. |
|             |    | Marker Trace:                                                                                       | Auto, A, B, C                                                                                                    |

3. Dans l'exemple ci-dessous, le marqueur 1 est réglé pour la trace B.

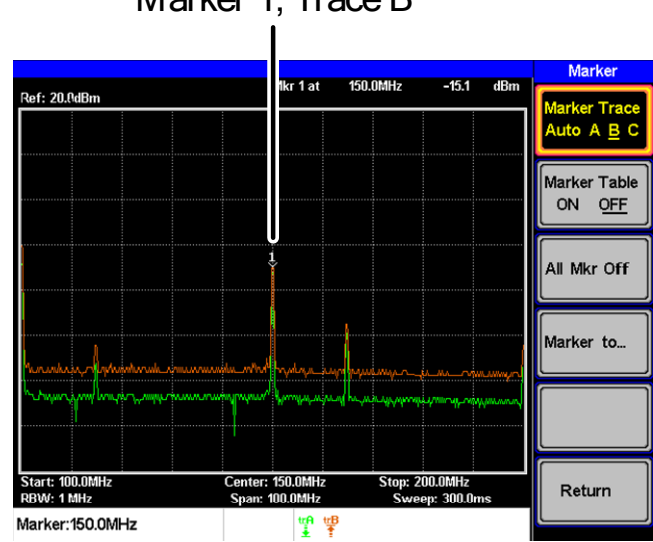

Marker 1, Trace B

### Activer / désactiver tous les marqueurs

| Description     | Tous les marqueurs ayant été activés, qu'ils<br>soient normaux ou delta, peuvent être<br>désactivés en même temps avec la fonction <i>All</i><br><i>Mrk Off</i> .                             |
|-----------------|----------------------------------------------------------------------------------------------------|
| Procédure       | Appuyez sur Marker [F1] > More [F6] > All<br>Mrk Off [F3] et désactivez tous les marqueurs.                                                                                                   |
| Afficher les ma | rqueurs en tableau                                                                                                    |
| Description     | Le FI 8020AS a une fonction Marker Table<br>pour afficher tous les marqueurs actifs et<br>leurs mesures.                                                                                      |
| Procédure 1     | . Appuyez sur Marker > Marker [F1]<br>>More [F6]>Marker Table [F2] et activez<br>l'affichage en tableau.                                                                                      |
| 2               | . L'affichage se divise en deux écrans. La<br>moitié supérieure indiquera le tableau des<br>marqueurs avec leur No. (normal, référence<br>ou delta), fréquence et l'amplitude du<br>marqueur. |

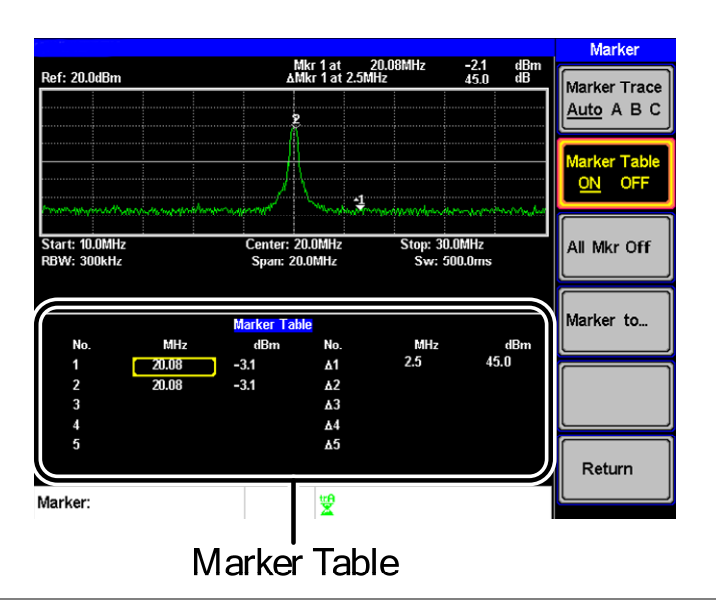

### Editer un marqueur dans le tableau

- Description Lorsque la fonction Marker Table est active, la position de chaque marqueur et de chaque différence peut être éditée dans le tableau des marqueurs.
  - 1. Utilisez les flèches directionnelles pour déplacer le curseur sur la colonne des fréquences du marqueur souhaité.

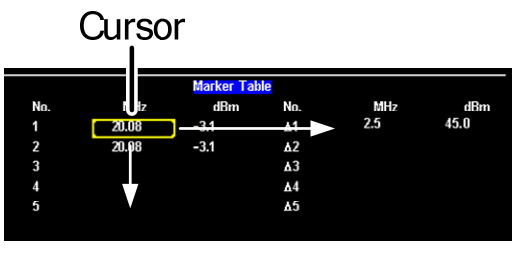

2. Saisissez la nouvelle position du marqueur à l'aide du clavier et des touches.

### Recherche de crête

La touche Peak Search est utilisée pour trouver les crêtes de la trace. Le marqueur actif est utilisé en complément des fonctions crête pour indiquer que la crête a été trouvée. Les crêtes peuvent être extraites en fréquence ou en amplitude dans le tableau des crêtes.

### Déplacer un marqueur à la crête

| Description |    | Déplace le marqueur actif à la crête la plus<br>élevée. Celle-ci peut être détectée une fois ou en<br>continu.                           |
|-------------|----|----------------------------------------------------------------------------------------------------|
| procédure   | 1. | Appuyez sur Marker <i>Marker [F1]</i> et sélectionnez un nombre de marqueur.                                                             |
|             | 2. | Appuyez sur Peak Search[F1]. Le marqueur se déplacera à la crête du signal.                                                              |
|             | 3. | Pour rechercher la crête en continu au balayage,<br>appuyez sur, Peak Search > More[F6] > Peak Track[F1] et<br>réglez Peak Track sur ON. |

### Déplacer le marqueur et la crête au centre

| Description | La fonction <i>Peak to Center</i> déplace le marqueur à |
|-------------|---------------------------------------------------------|
|             | la plus haute crête du signal et la fréquence           |
|             | centrale à la crête.                                    |

| Procédure | 1. Appuyez sur Marker > Select Marker[F1] et sélectionnez un nombre de marqueur. |
|-----------|----------------------------------------------------------------------------------|
|           | 2. Appuyez sur Search > Peak to Center[F5].                                      |
| Note      | Le span restera inchangé.                                                        |

### Recherche de crêtes

| Description         |   | La touche (Peak Search prechercher plusieu | eut être utilisée pour<br>ırs crêtes.              |
|---------------------|---|--------------------------------------------|----------------------------------------------------|
| Recherche<br>crêtes |   | Next Peak:                                 | Cherche la crête suivante<br>visible à l'écran.    |
|                     |   | Next Peak Right:                           | Cherche la crête suivante à la droite du marqueur. |
|                     |   | Next Peak Left:                            | Cherche la crête suivante à la gauche du marqueur. |
|                     |   | Min Search:                                | Cherche la crête la plus<br>petite.                |
| Drocóduro           | 1 |                                            | > Select Marker[F1] et                             |

- Procédure1. Appuyez sur (Marker) > Select Marker[F1] et<br/>sélectionnez un nombre de marqueur.
  - 2. Appuyez sur Peak Search et sélectionnez le type de crête à trouver.

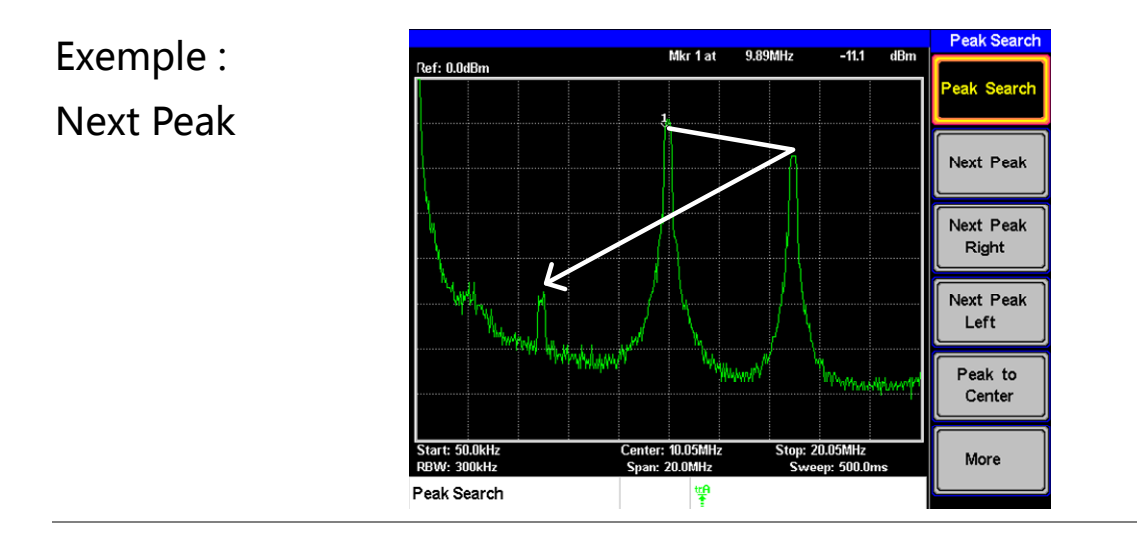

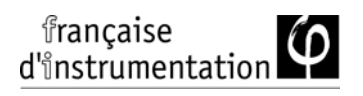

Exemple: Next Peak Right

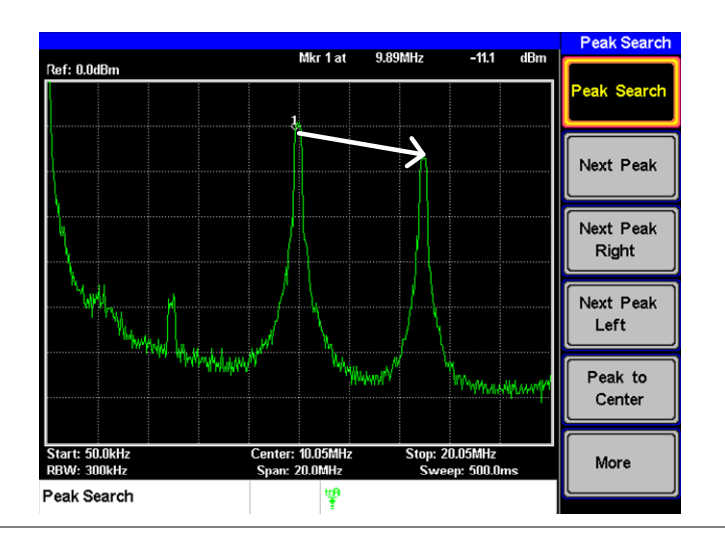

### Exemple: Next Peak Left

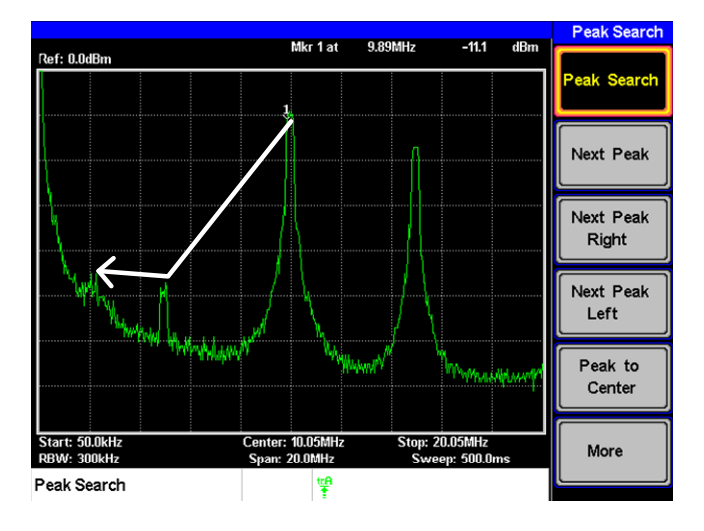

### Tableau de crêtes

| Description | La fonction Peak Table affichera jusqu'à 5<br>crêtes. L'amplitude et la fréquence de chaque<br>crête sont listées. |
|-------------|----------------------------------------------------------------------------------------------------|
| procédure   | <ol> <li>Appuyez sur Peak Search &gt; More [F6] &gt; Peak Table[F1] et activez le tableau des crêtes.</li> </ol>   |

2. Appuyez sur *Peak Sort*[F2] et réglez le type de sortie :

| Frea: | En fréquence dans  |
|-------|--------------------|
|       | l'ordre croissant. |
|       | En amplitude dans  |
| Amp:  | l'ordre croissant. |
|       |                    |

# Affichage La partie inférieure de l'écran indique le tableau des crêtes avec les n° de marqueurs des crêtes, fréquence et amplitude.

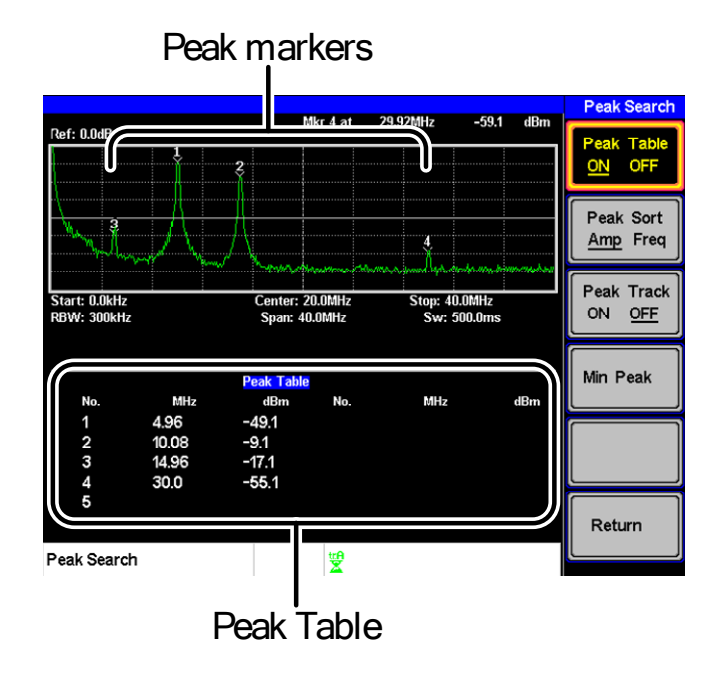

# Mesures

Ce chapitre décrit comment utiliser les modes de mesures automatiques. Le FI 8020AS inclut les mesures suivantes :

- ACPR  $\rightarrow$  page 60.
- OCBW  $\rightarrow$  page 63.

### Description de l'analyse d'une voie

| Description | La mesure d'analyse d'<br>mesures ACPR (adjace<br>OCBW (occupied ban | l'une voie inclut les<br>ent channel power) et<br>dwidth).                                                                   |
|-------------|----------------------------------------------------------------------|----------------------------------------------------------------------------------------------------|
| Paramètres  | Channel bandwidth                                                    | Largeur de bande<br>occupée de la voie ciblée.<br>Gamme :                                                                    |
|             | Channel Space                                                        | Entre 0 Hz ~ 3 GHz<br>(0 Hz exclus)<br>Distance de fréquence<br>entre chaque voie<br>principale.<br>Gamme :                  |
|             | Adjacent channel<br>bandwidth 1 & 2                                  | entre 0 Hz ~ 3 GHz<br>Largeur de bande<br>occupée des voies<br>adjacentes.<br>Gamme :<br>entre 0 Hz ~ 3 GHz<br>(0 Hz exclus) |

|             | No                                                                     | tice d'utilisation FI 8020AS                                                                                                    |
|-------------|------------------------------------------------------------------------|----------------------------------------------------------------------------------------------------|
|             | Adjacent channel<br>offset 1 ~ 2                                       | Distance en fréquence<br>entre les voies adjacentes<br>et la voie principale.<br>Gamme : 1<br>entre 0 Hz ~ 3 GHz<br>(0 Hz oyclus) |
|             | OCBW%                                                                  | Rapport de largeur de<br>bande occupée par<br>rapport à la puissance<br>consommée.<br>Gamme: 0% à 100%,<br>0.1% résolution.       |
| ACPR        |                                                                        |                                                                                                    |
| Description | La puissance de la ve<br>la perte de puissance<br>adjacente par rappor | oie adjacente correspond à<br>e en amont de la voie<br>rt à la voie principale. Cette                                             |
|             | mesure est un rappo<br>adjacente et principa                           | rt entre puissance des voies<br>lle.                                                                                              |
| Exemple     | ADJ ADJ CH2 ADJ CH2                                                    | rt entre puissance des voies<br>ile.<br>ain<br>BW ADJ ADJ<br>CH1 CH2                                                              |

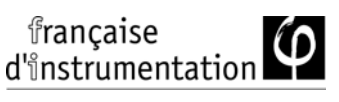

régler la voie • *Any other measurement mode will automatically be.* 

principale

Note

2. L'écran se divise en deux. Le haut indique la forme d'onde balayée. Le bas indique les réglages ACPR et les résultats de mesure en temps réel.

• Désactivez ACPR pour revenir au mode normal.

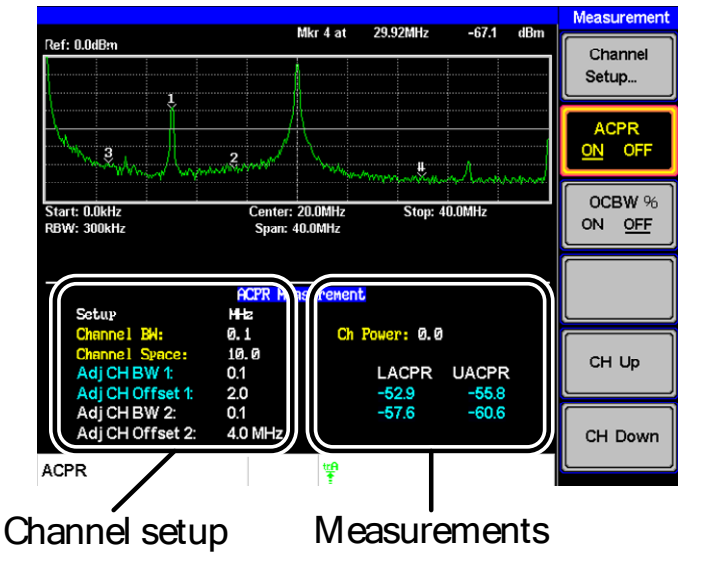

3. Appuyez sur *Channel Setup…*[F1] et réglez comme suit :

| Règle la largeur de       |
|---------------------------|
| bande de la voie          |
| principale.               |
| Spécifie l'écart de voie. |
|                           |

La largeur de la voie principale et l'écart sont indiqués dans la zone de réglage en bas de l'écran, pas sur les icône des touches.

|               |                  | ACPR |
|---------------|------------------|------|
| Channel D\//  | Setur            | MHz  |
|               | Channel BW:      | 0.1  |
| Channel snace | Channel Space:   | 10.0 |
|               | Adj CH BW 1:     | 0.1  |
|               | Adj CH Offset 1: | 2.0  |
|               |                  |      |

| Procédure :<br>régler les voies | 1. | Appuyez sur <i>ADJCH</i> :<br>les voies adjacentes :                        | <i>Setup[F3]</i> pour régler                                                   |
|---------------------------------|----|-----------------------------------------------------------------------------|--------------------------------------------------------------------------------|
| adjacentes                      |    | Adj CH BW 1[F1]                                                             | Règle la bande passante<br>de la 1 <sup>ère</sup> voie adjacente.              |
|                                 |    | Adj CH Offs 1[F2]                                                           | Règle l'offset de la 1 <sup>ère</sup><br>voie adjacente.                       |
|                                 |    | Adj CH BW 2[F3]                                                             | Règle la bande passante<br>de la 2 <sup>ème</sup> voie adjacente.              |
|                                 |    | Adj CH Offs 2[F4]                                                           | Règle l'offset de la 2 <sup>ème</sup><br>voie adjacente.                       |
| Note                            |    | La bande passante de<br>sont indiqués dans la s<br>l'écran, pas dans les ic | la voie adjacente et l'écart<br>zone de réglage au bas de<br>ônes des touches. |

| Adj CH1 settings -<br>Adj CH2 settings - | Channel Space:<br>Adj CH BW 1:<br>Adj CH Offset 1:<br>Adj CH BW 2:<br>Adj CH Offset 2: | 10.0<br>0.1<br>2.0<br>0.1<br>4.0 Mŀ |
|------------------------------------------|----------------------------------------------------------------------------------------|-------------------------------------|
| , ,                                      | ACPR                                                                                   |                                     |

| Déplacer une | 1. Appuyez sur Meas de nouveau ou appuyez         |
|--------------|---------------------------------------------------|
| voie         | sur <i>Return[F6]</i> jusqu'à revenir au début de |
|              | l'arborescence.                                   |

- 2. Appuyez sur CH Up[F5] pour passer à la voie principale suivante.
- 3. Appuyez sur CH Down[F6] pour passer à la voie principale précédente.

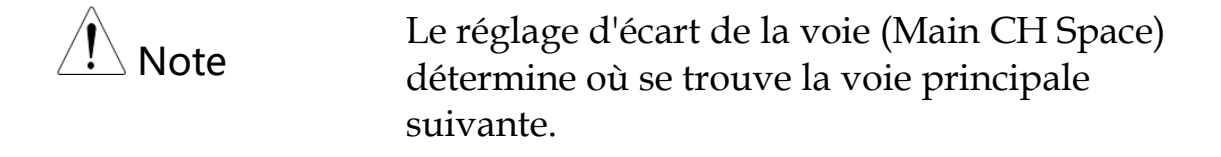

### OCBW

Description Les mesures de bandes occupées sont utilisées pour mesurer la puissance de la voie occupée comme un pourcentage de la puissance de la voie.

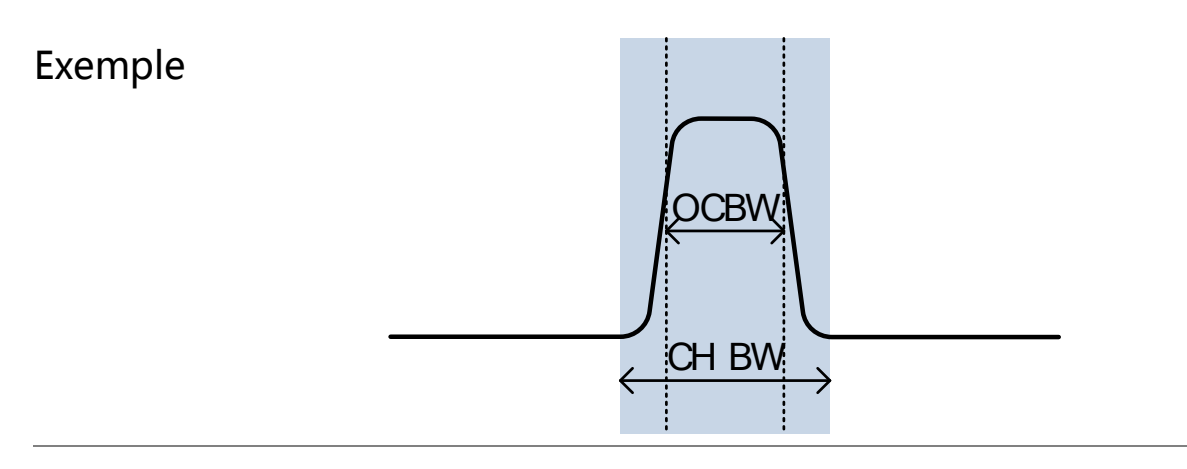

Procédure : Régler la voie

principale

- 1. Appuyez sur Meas > OCBW %[F3] et activez OCBW.
- Tout autre mode de mesure sera automatiquement désactivé.
- 2. L'écran se divise en deux. Le haut indique la largeur de bande de la voie. Le bas indique les résultats de mesure OCBW en temps réel.
- Désactivez OCBW pour revenir au mode normal.

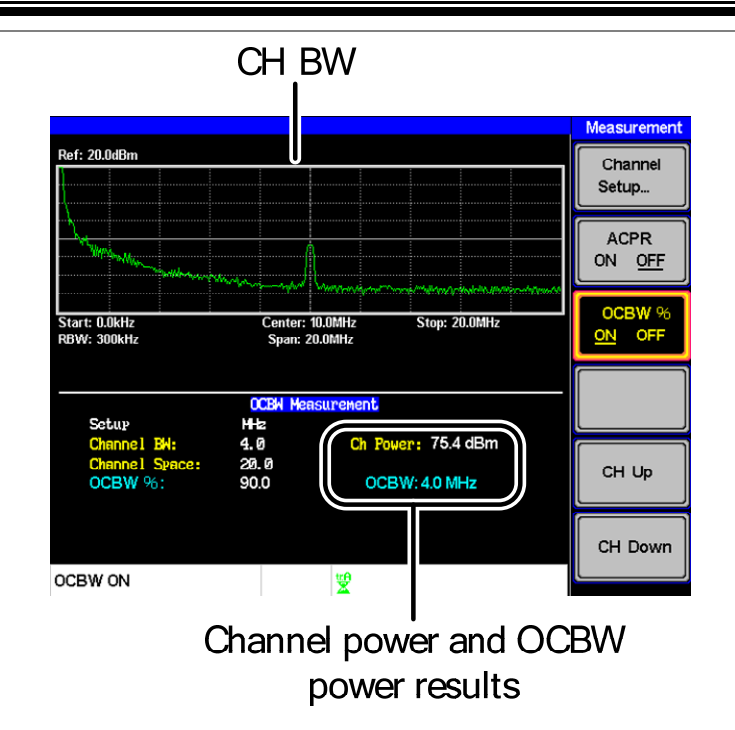

3. Appuyez sur *Channel Setup…[F1]* et réglez comme suit :

| Main CH BW[F1]    | Règle la largeur de<br>bande de la voie  |
|-------------------|------------------------------------------|
| Main CH Space[F2] | principale.<br>Spécifie l'écart de voie. |

Note La largeur de bande de la voie principale et l'écart de voie sont indiqués dans la zone de réglage en bas de l'écran, pas sur les icônes de touche.

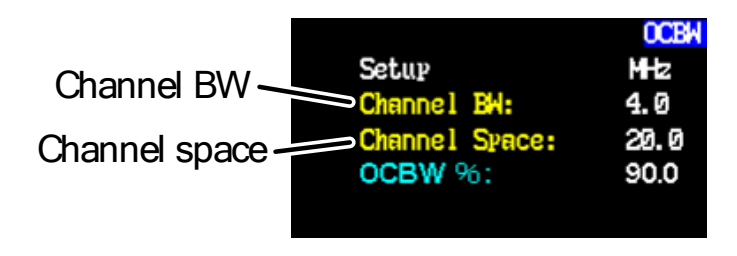

| Déplacer la<br>voie | 1. | Appuyez sur Meas de nouveau ou sur <i>Return[F6]</i> plusieurs fois pour revenir au début de l'arborescence. |
|---------------------|----|----------------------------------------------------------------------------------------------------|
|                     | 2. | Appuyez sur CH Up[F5] pour passer à la voie<br>principale suivante.                                          |
|                     | 3. | Appuyez sur CH Down[F6] pour passer à la voie principale précédente.                                         |
| Note Note           |    | Le réglage de l'écart de voie (Main CH Space)<br>détermine où la voie principale suivante est<br>située.     |

# Tests aux limites

La fonction Limit Line est utilisée pour régler les limites d'amplitude haute et basse sur la gamme entière de fréquence. Les lignes de limite peuvent être utilisées pour détecter quand le signal d'entrée est au-dessus, en-dessous ou entre les lignes de limite.

Les lignes de limite peuvent être éditées manuellement en utilisant 10 points de fréquence entre la fréquence de début et celle de fin.

pour sauvegarder et rappeler les lignes de limite, voir page ultérieure.

| Procédure | 1. Appuyez sur Limit Line pour atteindre le menu des limites.                                                                              |
|-----------|----------------------------------------------------------------------------------------------------|
|           | <ol> <li>Appuyez sur H Limit[F1] ou L Limit[F2] et<br/>activez / désactivez les limites hautes / basses.</li> </ol>                        |
|           | <ul> <li>H Limit/L Limit: On, Off</li> <li>la limite Haute est affichée en bleu.</li> <li>La limite Basse est affichée en rose.</li> </ul> |

### Activer une ligne de limite

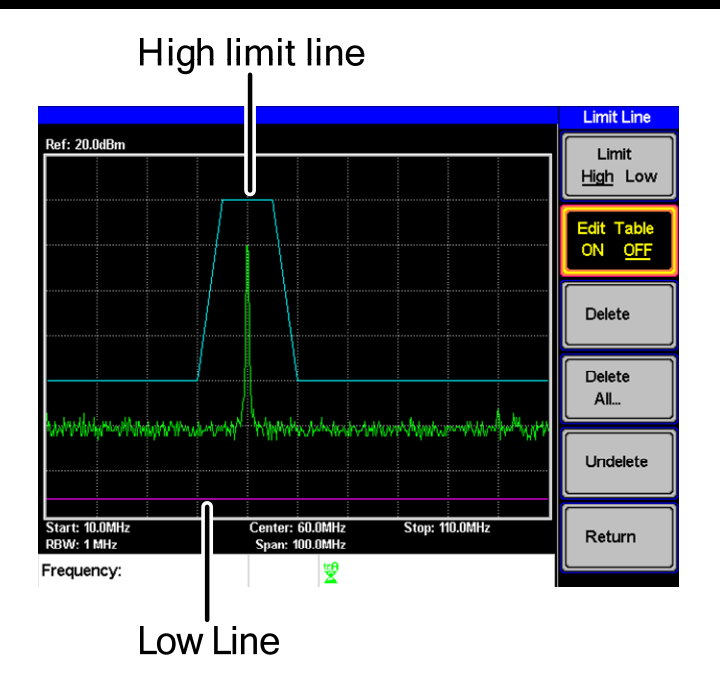

### Créer une limite (Point par Point)

| Description |    | Crée une limite manuellement, point par point.<br>Dix points de fréquence manuels peuvent être<br>utilisés pour créer les limites haute / basse.                                                                                                    |
|-------------|----|----------------------------------------------------------------------------------------------------|
| Procédure   | 1. | Appuyez sur Limit Line > Limit [F1] et sélectionnez la limite à éditer.                                                                                                    |
|             |    | Limite : Haute, Basse                                                                                                    |
|             | 2. | Appuyez sur <i>Edit Table[F2],</i> et activez le tableau des limites.                                                                                                    |
|             |    | Le FI 8020AS divise l'écran en 2. Le haut<br>indique la trace et la limite sélectionnée (haute<br>ou basse), le bas indique le tableau des limites.<br>Spectrum display                                                                                                    |
|             |    | Limit Line         Ref: 20.0dBm       Limit Line         Image: Start 10.0MHz       Center: 60.0MHz       Stort 110.0MHz         Start 10.0MHz       Center: 60.0MHz       Stort 110.0MHz         Start 10.0MHz       Span: 100.0MHz       H. Limit         Upper Limit Line Editing Table       H. Limit         No.       MHz       dBm         1       10.0       -30.0         2       20.0       -30.0         3       30.0       7         4       49.0       -30.0         4       49.0       10         10       110.0       -30.0         5       45.0       10.0         Frequency:       Y |

Limit Line Table

Les 10 points seront affichés dans le tableau des limites en bas de l'écran. Par défaut, chaque
point est réglé à 0dBm.

3. Utilisez les flèches pour déplacer le curseur à la colonne fréquence du point désiré. Cursor

|     | 1     |               |             |       |       |
|-----|-------|---------------|-------------|-------|-------|
|     |       | Upper Limit L | ine Editing | Table |       |
| No. | MH    | dBm           | No.         | MHz   | dBm   |
| 1   | 10.0  |               |             | 0010  | 10.0  |
| 2   | 2010  | -39. 0        | 7           | 60.0  | -39.0 |
| 3   | 2ମ ମ  | -39.0         | 8           | 70.0  | -30.0 |
| 4   | 49. Z | -30.0         | 9           | 80.0  | -30.0 |
| 5   | 45.0  | 10.0          | 10          | 110.0 | -30.0 |
|     |       |               |             |       |       |

- 4. Saisir une nouvelle fréquence et amplitude du point en utilisant le clavier.
- 5. Répétez les étapes 3-5 pour les points suivants (maximum de 10 points).
- 6. Pour effacer le point sélectionné, appuyez sur *Delete [F3]*.
- 7. Pour effacer tous les points, appuyez sur *Delete All*... [*F*4].
- Les points retrouveront leurs valeurs par défaut de *fréquence et d'amplitude*.
- 8. Pour effacer un point du tableau, appuyez sur Delete.
- La totalité des points , incluant les valeurs de fréquence et d'amplitude sont effacés. Cette commande réduit le nombre de points utilisés dans la ligne de limite.
- 9. Appuyez sur *Undelete*[*F5*] pour restaurer le dernier point effacé.

#### Tests bon / mauvais

Description La test bon / mauvais utilise les lignes de limites comme limites. Quand le signal d'entrée dépasse les limites, le test est jugé comme mauvais, s'il reste entre les limites, il est jugé comme bon.

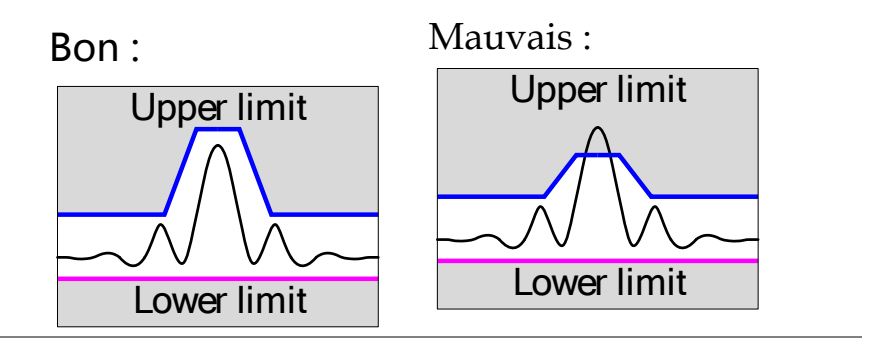

| Note Note |    | Avant que le ter<br>commencer, les<br>d'abord être dé | st bon / mauvais puisse<br>limites haute et basse doivent<br>finies et activées. |
|-----------|----|-------------------------------------------------------|----------------------------------------------------------------------------------|
| Procédure | 1. | Appuyez sur (<br>/ désactiver le f                    | mit Line > Pass/Fail[F4] pour activer test bon / mauvais.                        |
|           | 2. | Le résultat du te<br>au bas de l'écra                 | est est mis à jour en temps réel<br>n.                                           |
|           |    | Bon :                                                 | PASS                                                                             |
|           |    | Mauvais :                                             | FAIL                                                                             |

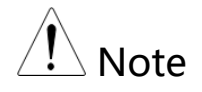

Au moins une limite (haute ou basse) doit être active pour activer le test.

Si seule la limite haute est active, chaque point de la trace devra être inférieur à la limite haute pour être jugé bon, sinon le résultat sera jugé mauvais.

Inversement, si seule la limite basse est active, chaque point de la trace devra être supérieur à limite basse pour être jugé bon, sinon le résultat sera jugé mauvais.

# Largeur de bande

La touche BW règle la résolution de bande passante (RBW). La résolution de bande passante et le temps de balayage sont liés. Merci de tenir compte de la manière dont le temps de balayage est affecté par la résolution de la bande passante.

Réglage de la résolution de bande (RBW)

| Description |          | La RBW (Résolution de<br>la largeur du filtre IF (<br>qui est utilisé pour sép<br>les unes des autres. Pl<br>la capacité pour sépar<br>fréquences proches es<br>également un temps de<br>des balayages de fréque<br>(l'affichage est mis à jo | le bande passante) définie<br>(fréquence intermédiaire)<br>parer les crêtes du signal<br>lus la RBW est étroite, plus<br>cer les signaux à des<br>et grande. Mais il engendre<br>le balayage plus long sous<br>uence spécifiques<br>our moins souvent). |
|-------------|----------|----------------------------------------------------------------------------------------------------|----------------------------------------------------------------------------------------------------|
| Procédure   | 1.<br>2. | Appuyez sur BW > <i>RBW</i> [ <i>F1</i> ] et réglez la<br>RBW sur Auto ou Man.<br>Réglez la résolution de bande et l'unité sur le<br>mode <i>Man</i> .                                                                                        |                                                                                                    |
|             |          | Mode :<br>Gamme de fréq. :                                                                                                    | Auto, Man<br>1MHz, 300kHz, 100kHz                                                                                                    |
| Note        |          | La RBW manuelle est disponible<br>uniquement avec le span ≤ 10MHz. Dans le<br>cas contraire, la RBW est automatiquement<br>réglée sur <i>Auto</i> .                                                                                           |                                                                                                    |

# Trace

Le FI 8020AS peut régler les paramètres de 3 traces différentes à la fois sur l'écran. Chaque trace est représentée par une couleur différente et est mise à jour à chaque balayage.

Pour la sauvegarde / rappel de traces en mémoire, voir page 85.

#### Sélectionner une trace

| Description               | Chaque trace (A<br>couleur différer<br>B est orange et B<br>sont actives, un<br>indiqué au bas<br>sélectionnée, les<br>/ édités à partir | A, B, C) est représentée par une<br>nte. La trace A est verte, la trace<br>la trace C est jaune. Lorsqu'elles<br>icône pour chaque trace est<br>de l'écran. lorsqu'une trace est<br>s paramètres peuvent être réglés<br>du menu de la trace. |
|---------------------------|----------------------------------------------------------------------------------------------------|----------------------------------------------------------------------------------------------------|
|                           | Affichage<br>Icônes                                                                                                    | Trace A, B, C                                                                                                    |
| Type de trace<br>& Icônes | Le type de trace<br>données de la tr<br>avant d'être affi<br>chaque trace en                                                             | e utilisé détermine comment les<br>race sont stockées ou utilisées<br>chées. L'analyseur met à jour<br>fonction du type utilisé.                                                                                                    |
|                           | Effacer<br>& Ecrire                                                                                                    | Le FI 8020AS met à jour en<br>continu l'écran à chaque<br>balayage. C'est le type de trace<br>par défaut.                                                                                                    |

|           | <sup>tr</sup> B<br>Crête<br>↓<br>Maintien<br>Min | Les points max. ou min. sont<br>maintenus pour la trace<br>sélectionnée. Les points de la<br>trace sont mis à jour à chaque<br>balayage si de nouveaux points<br>min. ou max. sont rencontrés.                                                                    |
|-----------|--------------------------------------------------|----------------------------------------------------------------------------------------------------|
|           | View                                             | Maintiendra la trace<br>sélectionnée et arrêtera la mise<br>à jour des données de la trace<br>pour la trace sélectionnée.<br>Appuyez sur <i>View[F4]</i> affichera<br>les données de la trace qui<br>étaient effacés en utilisant la<br>touche <i>Blank[F5]</i> . |
|           | Blank                                            | Efface la trace sélectionnée de<br>l'écran et mémorise les données<br>de la trace. Les données<br>peuvent être restaurées en<br>pressant <i>View</i> [F4].                                                                                                    |
| Procédure | 1. Appuyez su<br>une trace.                      | $r \xrightarrow{Trace} > Trace[F1]$ et sélectionnez                                                                                                    |
|           | Trace :                                          | A, B, C                                                                                                    |
|           | 2. Sélectionnez                                  | z le type de trace :                                                                                                    |

*Clear & Write[F2] Peak Hold[F3] View[F4] Blank[F5] More[F6]>Min Hold[F1]* 

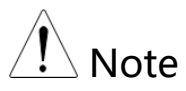

Les traces B et C sont réglées sur *Blank* par défaut.

## Trace mathématique

| Description    | Réalise une op<br>traces (A, B) et<br>ou échange les | ération mathématique entre 2<br>mémorise le résultat en trace A<br>données de la trace A vers la B. |
|----------------|------------------------------------------------------|----------------------------------------------------------------------------------------------------|
| Math functions | A <> B                                               | Echange les données de la trace<br>A vers B et inversement.                                         |
|                | A + B -> A                                           | Additionne les traces A et B et<br>mémorise le résultat en trace A.                                 |
|                | A – B -> A                                           | Soustrait la trace B à la trace A<br>et mémorise le résultat en trace<br>A.                         |
|                | A + const -<br>>A                                    | Ajoute un offset à la trace A.                                                                      |
|                | A – const -<br>>A                                    | Soustrait un offset à la trace A.                                                                   |
| Procédure 1    | . Appuyez sur (<br>sélectionnez u                    | Trace >Trace Math[F3] et ne fonction mathématique.                                                  |
|                | A <> B <i>[F1]</i>                                   | ,                                                                                                   |
|                | A + B -> A //                                        | 21                                                                                                  |
|                | A – B -> A /F:                                       | 31                                                                                                  |
|                | A + const ->A                                        | -<br>A <i>[F4]</i>                                                                                  |
|                | A – const ->A                                        | x [F5]                                                                                              |

2. Si A + const ->A ou A + const ->A était sélectionné, réglez la constante (valeur offset).

Constante : -40dBm ~ 40dBm

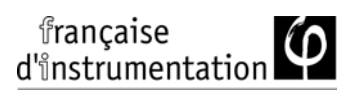

## Trace moyennée

| Description |    | La fonction Average n<br>sélectionnée un certain<br>l'utilisateur avant de l<br>lisse le niveau de brui<br>ralentir le rafraichisse | noyenne la trace<br>n nombre de fois fixé par<br>'afficher. Cette fonction<br>t, mais a l'inconvénient de<br>ment de l'écran. |
|-------------|----|----------------------------------------------------------------------------------------------------|----------------------------------------------------------------------------------------------------|
| Procédure   | 1. | Appuyez sur (Trace >                                                                                                    | <i>More</i> [F6] et activez <i>Avg</i> .                                                                                      |
|             | 2. | Réglez le nombre de n                                                                                                    | noyennage.                                                                                                    |
|             |    | Gamme :<br>Défaut :                                                                                                    | 4 ~ 100<br>4                                                                                                    |

#### Exemple:

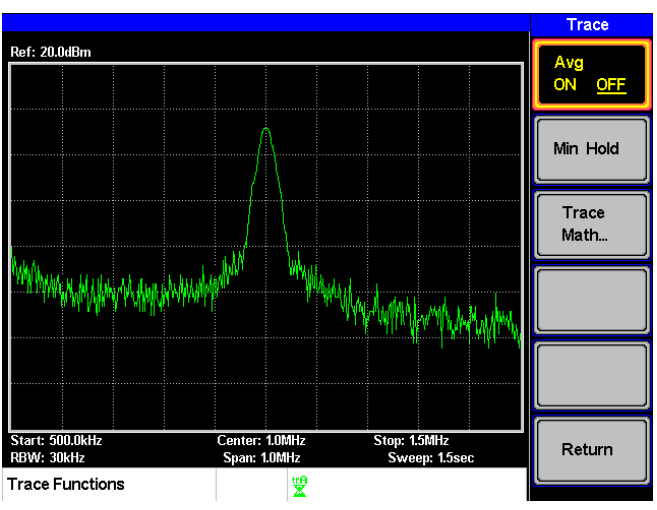

Moyennage : Off

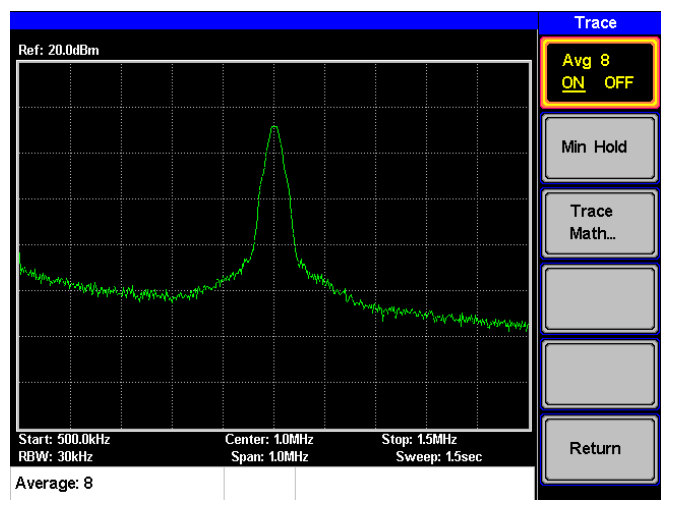

Moyennage : On (8×)

# Affichage

La touche Display configure les réglages de base de l'affichage comme par exemple le mode de séparation de l'écran.

### Ajuster la luminosité de l'écran

| Description |    | Le niveau de luminosité de l'écran peut être<br>ajusté dans 5 niveaux préréglés.                                                     |
|-------------|----|----------------------------------------------------------------------------------------------------|
| Procédure   | 1. | Appuyez sur Display > <i>LCD Dimmer</i> [F1] et<br>utilisez soit le clavier, l'encodeur ou les flèches<br>pour régler la luminosité. |

#### Régler l'affichage d'une ligne (ligne niveau de réf.)

| Description | La fonction Display Line est utilisée pour<br>superposer une ligne de niveau de référence su<br>les traces. | ır |
|-------------|----------------------------------------------------------------------------------------------------|----|
| Procédure   | <ol> <li>Appuyez sur Display &gt; Display Line[F3] pour activer la ligne à l'écran.</li> </ol>              |    |
|             | <ol> <li>Réglez le niveau de la ligne et appuyez sur<br/>Enter.</li> </ol>                                  |    |

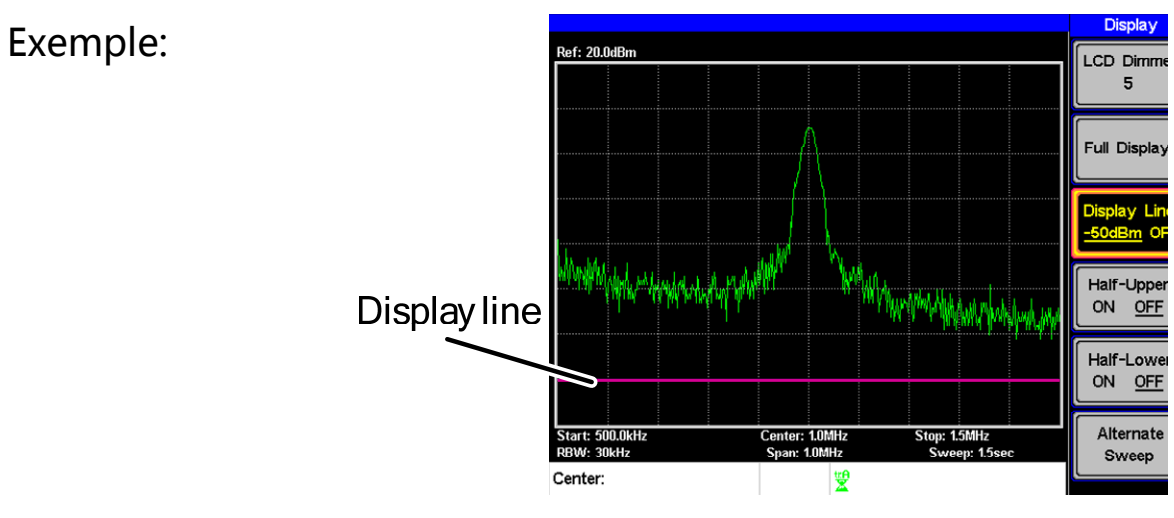

Ligne affichée réglée à -50dBm

#### Utiliser la sortie vidéo

| Description |    | Le FI 8020AS possède une sortie VGA<br>permettant l'affichage sur un écran externe. La<br>sortie vidéo est toujours active. |   |
|-------------|----|----------------------------------------------------------------------------------------------------|---|
|             |    | Résolution de 480 x 640 (fixed)<br>sortie                                                                                   |   |
| Procédure   | 1. | Connectez un écran externe à la borne VGA.                                                                                  | ) |

### Visualisation séparée de spectre

Description La visualisation séparée de spectre permet de visualiser deux balayages de gamme différente sur l'écran en simultané. Les deux vues peuvent avoir des gammes de balayage, des amplitudes, des spans et d'autres paramètres totalement indépendants. Cependant, un seul des 2 écrans (haut ou bas) peut être balayé à la fois.

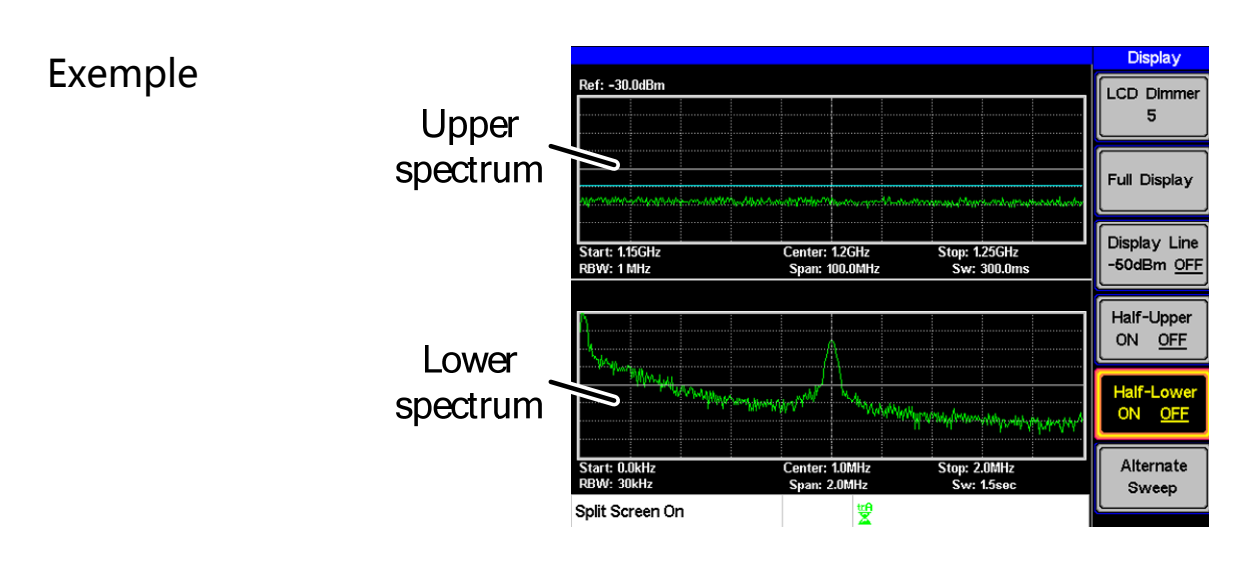

Half-Upper

Fonction de séparation de spectre Cette fonction maintient l'analyseur en mode séparation d'écran. Il réalisera le balayage de la partie active (en haut) et mettra en pause celui de l'écran bas. Lorsque la fonction Half-Upper est active, seuls les paramètres de balayage de l'écran du haut peuvent être édités.

| Half-Lower         | Cette fonction maintient<br>l'analyseur en mode séparation<br>d'écran. Il réalisera le balayage<br>de la partie active (en bas) et<br>mettra en pause celui de l'écran<br>haut. Lorsque la fonction Half-<br>Lower est active, seuls les<br>paramètres de balayage de<br>l'écran du bas peuvent être<br>édités. |
|--------------------|----------------------------------------------------------------------------------------------------|
| Alternate<br>Sweep | Ce réglage alternera le<br>balayage entre l'écran du haut<br>et celui du bas. Si cette fonction<br>est active, seuls les paramètres<br>de balayage de l'écran du haut<br>peuvent être édités.                                                                                                    |

| Procédure | <ol> <li>Appuyez sur Display &gt;Half-Upper[F4] ou Half-<br/>Lower[F5] ou Alternate Sweep[F6] pour activer la<br/>séparation de l'écran.</li> <li>Activer Half-Upper désactivera automatiquement<br/>Half-Lower.</li> <li>Activer Half -Lower désactivera automatiquement<br/>Half-Upper.</li> <li>Si Alternate Sweep est activé, chaque balayage sera<br/>alterné, mais seuls les paramètres de balayage du<br/>haut pourront être édités.</li> </ol> |
|-----------|----------------------------------------------------------------------------------------------------|
|           | <ol> <li>pour revenir au plein écran appuyez sur Full<br/>Display[F2].</li> </ol>                                                                                                    |

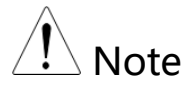

Après être sorti de la séparation d'écran, l'analyseur utilisera les réglages de la fenêtre active. Les réglages de l'écran inactif seront mémorisés pour la prochaine utilisation de la séparation d'écran.

Si l'analyseur était en mode alterné, alors les réglages de l'écran du haut seront utilisés.

# Sauvegarde / rappel de fichiers

Le FI 8020AS peut sauvegarder et rappeler des configurations, des traces et des limites vers ou à partir de la mémoire. il y a 5 emplacements pour chaque type de fichier mémorisé. Ces fichiers ne peuvent pas être sauvegardés sur USB.

La touche Hardcopy peut être utilisée pour sauvegarder une image vers un lecteur USB.

| Description | Une configuration contient toutes les données nécessaires pour le rappel des statuts.                                                                           |
|-------------|----------------------------------------------------------------------------------------------------|
|             | La configuration contient les données suivantes :                                                                                                    |
|             | Fréquence centrale, fréquence de début,<br>fréquence de fin, pas de la fréquence, niveau de<br>référence, échelle, unités, RBW                                  |
| Sauvegarde  | <ol> <li>Pour mémoriser une configuration, appuyez<br/>sur Memory &gt; Setup To[F1] et sélectionnez un<br/>emplacement pour la mémorisation.</li> </ol>         |
|             | Setup To: 1~5                                                                                                    |
|             | 2. Appuyez sur Enter pour mémoriser.                                                                                                    |
| Rappel      | <ol> <li>Pour rappeler une configuration, appuyez sur</li> <li>Memory &gt; Setup From[F2] et sélectionnez</li> <li>l'emplacement mémoire à rappeler.</li> </ol> |

#### Sauvegarde / rappel d'une configuration

Setup From: 1~5

2. Appuyez sur  $(\mu_{\text{Bec}}^{\text{kHz/}})$  Enter pour rappeler.

## Sauvegarde / Rappel de trace

| Description                                                                                                |    | <ul> <li>Une trace peut être sauvegardée / rappelée que ce soit la trace A, B ou C vers un des 5 emplacements mémoire. Les données de traces ne peuvent pas être rappelées ou mémorisées vers l'USB.</li> <li>Lors de la sauvegarde / rappel d'une trace avec l'affichage séparé, seul le spectre actif est</li> </ul> |  |
|----------------------------------------------------------------------------------------------------|----|----------------------------------------------------------------------------------------------------|--|
|                                                                                                    |    | sauvegarde / rappele.                                                                                                    |  |
| <ul> <li>Sauvegarde 1. Pour mémoriser &gt; Save Trace Data</li> <li>2. Appuyez sur Sou source :</li> </ul> |    | Pour mémoriser une trace, appuyez sur Memory<br>> Save Trace Data[F3]                                                                                                    |  |
|                                                                                                    |    | Appuyez sur Source Trace[F1] et sélectionnez la source :                                                                                                    |  |
|                                                                                                    |    | Source : A, B, C                                                                                                    |  |
|                                                                                                    | 3. | Appuyez sur Destination[F2] et sélectionnez<br>l'emplacement de sauvegarde :                                                                                                    |  |
|                                                                                                    |    | Destination: 1~5                                                                                                    |  |
|                                                                                                    | 4. | Appuyez sur <i>Start</i> [F5] pour mémoriser la trace.                                                                                                    |  |
| Rappel                                                                                                    | 5. | Pour rappeler une trace, appuyez sur Memory > Recall Trace Data[F3]                                                                                                    |  |
|                                                                                                    | 6. | Appuyez sur <i>Source Trace</i> [F1] et sélectionnez<br>l'emplacement mémoire à rappeler :                                                                                                    |  |

**Source** : 1~5

7. Appuyez sur *Destination*[F2] et sélectionnez la destination de la trace

Destination : A, B, C

8. Appuyez sur *Start*[*F5*] pour rappeler la trace sélectionnée.

#### Sauvegarde / rappel de lignes de limite

| Description |    | Les limites haute / basse peuvent être<br>mémorisées dans un des 5 emplacements. Les<br>données des limites ne peuvent pas être<br>mémorisées sur USB.                              |  |
|-------------|----|----------------------------------------------------------------------------------------------------|--|
| Sauvegarde  | 1. | <ul> <li>Pour mémoriser les limites haute / basse,<br/>appuyez sur Memory &gt; Limitln to[F5] et<br/>sélectionnez un emplacement de sauvegarde.</li> <li>Limit line: 1~5</li> </ul> |  |
|             | 2. | Appuyez sur <sup>kHz/</sup> <sub>µSec</sub> Enter pour mémoriser.                                                                                                    |  |
| Rappel      | 3. | Pour rappeler une limite haute / basse,<br>appuyez sur (Memory) > <i>Limitln from</i> [F6] et<br>sélectionnez l'emplacement mémoire.                                                |  |
|             |    | Limites : 1~5                                                                                                    |  |
|             | 4. | Appuyez sur $\left( \begin{array}{c} {}^{\text{KHz}/} \\ \mu \text{Sec} \end{array} \right)$ Enter pour rappeler.                                                                   |  |

#### Sauvegarder une image (copie)

| Description   | La touche Hardcopy peut être utilisée pour<br>mémoriser une copie d'écran vers un lecteur<br>USB. Celle-ci est mémorisée au format Bitmap.                                                                              |
|---------------|----------------------------------------------------------------------------------------------------|
| Procédure     | 1. Connectez un lecteur USB au port USB.                                                                                                    |
|               | <ul> <li>2. Appuyez sur Hardcopy et l'image sera mémorisée.</li> <li>Attendre un court instant pour la sauvegarde.<br/>Quand le fichier sera sauvegardé, "Screen Saved<br/>OK" apparaîtra au bas de l'écran.</li> </ul> |
| Note          | Le nom de fichier sera automatiquement<br>créé au format suivant :                                                                                                    |
|               | Nom de fichier : SCRXX.bmp                                                                                                    |
|               | Avec XX qui est un nombre incrémenté à chaque fois qu'un fichier est sauvegardé.                                                                                                    |
| 🕂 Warning     | Ne pas retirer le lecteur USB jusqu'à ce que<br>la sauvegarde soit terminée.                                                                                                    |
| Copie de conf | iguration                                                                                                    |
|               |                                                                                                    |

Description La touche Hardcopy Setup est utilisée pour régler les propriétés du fichier image qui est créé quand la touche Hardcopy est pressée.

|              | Ink Normal:                                                             | Affichage normal,<br>paramétrage de l'image par<br>défaut.                             |
|--------------|-------------------------------------------------------------------------|----------------------------------------------------------------------------------------|
|              | Ink Saving:                                                             | Inverse toutes les couleurs<br>de l'écran que le fichier<br>conservera à l'impression. |
| Procédure 1. | I. Appuyez sur (Hardcopy<br>setup) et sélectionnez le type<br>d'image : |                                                                                        |
|              | Ink Normal[F1]                                                          |                                                                                        |
|              | Ink Saving[F2]                                                          |                                                                                        |
| Note Note    | La prochaine fois<br>sera pressée, l'im<br>utilisant les régla          | a que la touche Hardcopy<br>age sera mémorisée en<br>ges ci-dessus.                    |

## Charger les réglages par défaut

| Description | La touche Preset est utilisée pour charger les<br>réglages par défaut. Ceux-ci sont listés en<br>annexe.                                                 |
|-------------|----------------------------------------------------------------------------------------------------|
| Procédure   | <ol> <li>Appuyez sur Preset</li> <li>Le système chargera les réglages par défaut et l'écran<br/>sera mis à jour avec les nouveaux paramètres.</li> </ol> |
| Note        | Les réglages par défaut ne peuvent pas être<br>modifiés.                                                                                                 |

# Réglages système

## Informations système

| Description | Les informations affichées sont les suivantes :                                                 |                                                                                  |  |  |
|-------------|-------------------------------------------------------------------------------------------------|----------------------------------------------------------------------------------|--|--|
|             |                                                                                                 |                                                                                  |  |  |
|             | N° de série :                                                                                   | Série de chiffre                                                                 |  |  |
|             | Version HW :                                                                                    | Version matérielle                                                               |  |  |
|             | Version FW :                                                                                    | Version Firmware                                                                 |  |  |
|             | Version SW :                                                                                    | Version logicielle                                                               |  |  |
|             | Langue :                                                                                        | Indique le nombre                                                                |  |  |
|             |                                                                                                 | de langues indiqué                                                               |  |  |
|             |                                                                                                 | dans                                                                             |  |  |
|             |                                                                                                 | System>Language                                                                  |  |  |
|             |                                                                                                 | menu.                                                                            |  |  |
| Procédure   | <ol> <li>Appuyez sur System<br/>afficher les informa</li> <li>Les informations systè</li> </ol> | > <i>Information</i> [F4] pour<br>tions système.<br>The seront affichées dans le |  |  |

menu système.

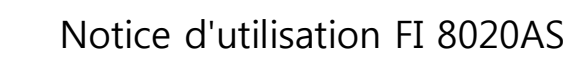

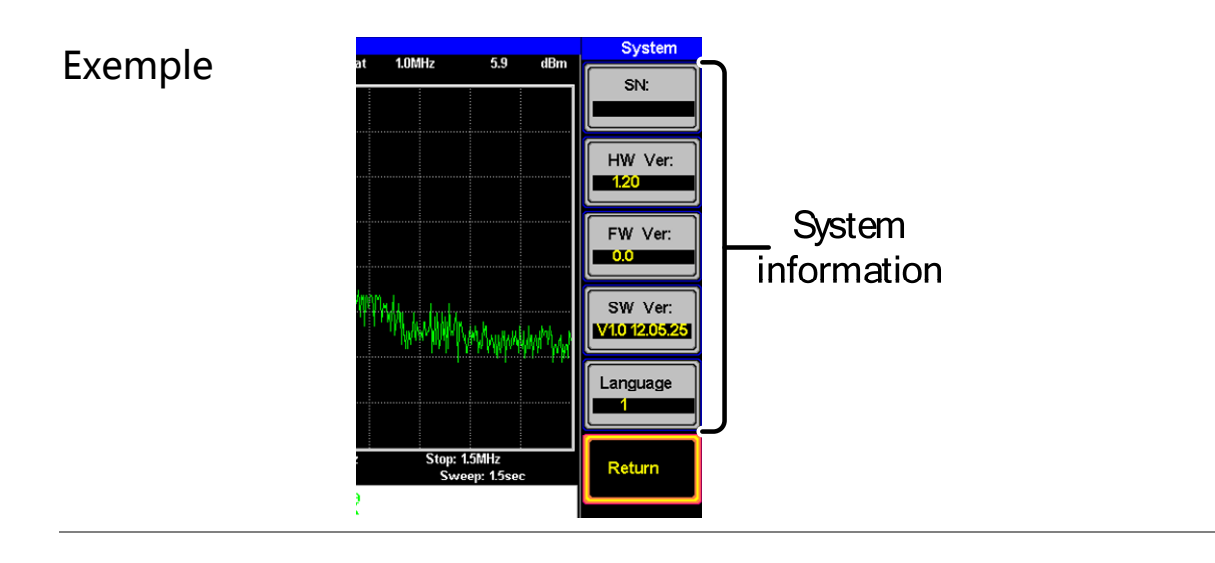

### Langue

| Description | Cette option règle la langue de l'interface.                                                                                                    |  |  |
|-------------|----------------------------------------------------------------------------------------------------|--|--|
| Procédure   | 1. Appuyez sur System >Language[F3] pour atteindre le menu.                                                                                               |  |  |
|             | 2. Sélectionnez la langue du système. Le nombre<br>dans "langue" correspond au nombre de la<br>langue qui sera indiquée dans les informations<br>système. |  |  |
|             | Règle la langue sur<br><i>Language 1 English</i> Anglais                                                                                                  |  |  |
|             | <i>Language 2 Chinese</i> Règle la langue sur<br>Chinois                                                                                                  |  |  |

# Contrôle à distance

Ce chapitre décrit la configuration de base du contrôle distant via IEEE488.2. Pour la liste des commandes, voir le manuel de programmation.

| Configuration de l'inter                 | face 94 |
|------------------------------------------|---------|
| Configure Remote Interface               | 94      |
| Vérifier la fonction de contrôle distant | 96      |
| Syntaxe de commande.                     |         |
| Liste des commandes                      |         |

# Configuration de l'interface

## Configure Remote Interface

| Configuration<br>USB   | Connecteur<br>PC        | Type A, hôte                                |
|------------------------|-------------------------|---------------------------------------------|
|                        | Connecteur<br>FI 8020AS | Face arrière Type B, esclave                |
|                        | Vitesse                 | 1.1/2.0 (pleine vitesse)                    |
| Configuration<br>RS232 | Connecteur<br>PC        | RS232 mâle                                  |
|                        | Connecteur<br>FI 8020AS | RS232 femelle                               |
|                        | Taux :                  | 9600, 19200, 38400, 57600,<br>115200.       |
|                        | Parité :                | None, Even, Odd, Space, Mark,<br>Multidrop. |
|                        | Bit arrêt :             | 1, 1.5, 2.                                  |
|                        | Bit donnée :            | 5, 6, 7, 8                                  |

| Description                                                                                                    |    | Le FI 8020AS peut utiliser soit le port B type<br>USB soit le port RS232 de la face arrière pour le<br>contrôle distant.                                                                                 |                                                               |                         |
|----------------------------------------------------------------------------------------------------|----|----------------------------------------------------------------------------------------------------|---------------------------------------------------------------|-------------------------|
|                                                                                                    |    | En utilisant le port USB B, le FI 8020AS utilise<br>un driver USB pour simuler une connexion<br>RS232 avec un PC via USB. Ce sont ces réglages<br>RS232 qui sont configurés pour le contrôle<br>distant. |                                                               |                         |
|                                                                                                    |    | Avant d'utiliser<br>distant, merci d'<br>page 23 pour plu                                                                                                    | le port USB B pour<br>installer le driver U<br>1s de détails. | le contrôle<br>SB. Voir |
| Procédure 1. Conr<br>Conr<br>vers<br>arriè:<br>Conr<br>Conr<br>Conr<br>vers<br>arriè:<br>2. Appr<br>Seria<br>dista |    | Connexion USB<br>Connectez un câ<br>vers le port USB<br>arrière.                                                                                                    | :<br>ble USB du PC<br>B de la face                            | R\$232                  |
|                                                                                                    |    | Connexion RS23<br>Connectez un câ<br>vers le port RS23<br>arrière.                                                                                                    | 2 :<br>ble RS232C du PC<br>32 de la face                      |                         |
|                                                                                                    |    | Appuyez sur System > Serial Port[F1] > Serial[F1] pour atteindre la configuration distante.                                                                                                    |                                                               |                         |
|                                                                                                    | 3. | <ol> <li>Réglez les paramètres RS-232 suivants en<br/>utilisant les flèches directionnelles :</li> </ol>                                                                                                 |                                                               | nts en                  |
|                                                                                                    |    | Baud Rate[F1]:                                                                                                    | 9600, 19200, 38400,<br>115200.                                | , 57600,                |
|                                                                                                    |    | Parity[F2]:                                                                                                    | None, Even, Odd,<br>Mark, Multidrop.                          | Space,                  |
|                                                                                                    |    | Stop Bit[F3]:                                                                                                    | 1, 1.5, 2.                                                    |                         |

*Data[F4]:* 5, 6, 7, 8

### Vérifier la fonction de contrôle distant

| Vérifier la<br>fonctionnalité | Fait appel à une application terminale telle que MTTTY (Multi-Threaded TTY).                                                                           |  |
|-------------------------------|----------------------------------------------------------------------------------------------------|--|
|                               | Pour vérifier le n° du port COM, voir le<br>gestionnaire de périphérique du PC.<br>pour WinXP aller à :<br>Panneau de config. → System → Périphérique. |  |
|                               | Lancez la commande suivante via le terminal<br>après que l'instrument ait été configuré pour le<br>contrôle distant (page 94).                         |  |
|                               | *idn?                                                                                                    |  |
|                               | Il doit indiquer alors le nom du fabricant, la<br>référence, le n° de série, et la version de<br>FIRMWARE dans le format suivant :                     |  |
| •                             | FI, FI 8020AS, XXXXXXX, V.VV                                                                                                    |  |
|                               | Fabricant : FI                                                                                                    |  |
|                               | Référence : FI 8020AS                                                                                                    |  |
|                               | N° de série : XXXXXXXXXXXX                                                                                                    |  |
|                               | Version Firmware : V.VV                                                                                                    |  |
| Note                          | Pour plus de détails ou si vous avez des                                                                                                    |  |
|                               | difficultés avec cette vérification, merci de                                                                                                    |  |
|                               | lire le manuel de programmation.                                                                                                    |  |

# Syntaxe de commande

| Compatibilité            | IEEE488.2                                                                                                    | Compatibilité partielle                                                                                                    |
|--------------------------|----------------------------------------------------------------------------------------------------|----------------------------------------------------------------------------------------------------|
|                          | SCPI, 1999                                                                                                    | Compatibilité partielle                                                                                                    |
| Structure de<br>commande | Les commandes SCPI (Standard Commands for<br>Programmable Instruments) suivent une<br>arborescence structurée, formée de nœuds.<br>Chaque niveau de l'arborescence de commande<br>est un nœud. Chaque mot clé dans une<br>commande SCPI représente chacun des nœuds<br>dans l'arborescence des commandes. Chaque<br>mot clé (ou nœud) de la commande SCPI est<br>séparé par le symbole (:).<br>Par exemple, le schéma ci-dessous indique une<br>sous-structure SCPI et un exemple de<br>commande. |                                                                                                    |
|                          | m<br>:f                                                                                                    | eas meas:freq:cen?<br> <br>req                                                                                                    |
|                          | :cen?                                                                                                    | st? :stp?                                                                                                    |
| Types de<br>commandes    | Il y a différente<br>différentes que<br>des instruction<br>l'interrogation<br>des information<br>Types de com                                                                                                    | s commandes d'instrument et<br>stions. Une commande envoie<br>s ou données à un appareil et<br>reçoit en réponse des données ou<br>ns de statuts depuis l'appareil.<br>mandes |

|                          |                | Commande<br>simple                   | Une comman<br>avec/sans pa                                                     | de simple<br>ramètre                                             |
|--------------------------|----------------|--------------------------------------|--------------------------------------------------------------------------------|------------------------------------------------------------------|
|                          |                | Exemple                              | meas:freq:cen                                                                  | 100 MHz                                                          |
|                          |                | Question                             | Une question<br>commande si<br>composée sui<br>(?). Un param<br>alors retourne | est une<br>mple ou<br>vie du symbole<br>tètre (donnée) est<br>é. |
|                          |                | Exemple                              | meas:freq:cen                                                                  | 1?                                                               |
| Format de<br>commande    |                | Meas:freq:                           | cen 100 khz<br>                                                                |                                                                  |
|                          | 1.<br>2.<br>3. | Tête de com<br>Espace<br>Paramètre 1 | mande 4. Esp<br>5. Uni                                                         | ace optionnel<br>té ou suffixe                                   |
| Paramètres               |                | Туре                                 | Description                                                                    | Exemple                                                          |
| communs<br>Entrée/Retour |                | <boolean></boolean>                  | Booléen logique                                                                | 0, 1                                                             |
|                          |                | <nr1></nr1>                          | Nbres entiers                                                                  | 0, 1, 2, 3                                                       |
|                          |                | <nr2></nr2>                          | Nombres<br>décimales                                                           | 0.1, 3.14, 8.5                                                   |
|                          |                | <nrf></nrf>                          | Au choix NR1, 2                                                                | 1, 1.5                                                           |
|                          |                | <freq></freq>                        | <nrf> + unité</nrf>                                                            | 2.5 mhz                                                          |

| française<br>d'instrumentation |                               | Notice d'utilisation FI 8020AS                                                           |
|--------------------------------|-------------------------------|------------------------------------------------------------------------------------------|
|                                | <refl></refl>                 | Unité = kHz, MHz, GHz.<br>Note : l'unité peut être omise.<br><nrf> + unité -30 dBm</nrf> |
|                                |                               | Unité = dBm, dBmV, dBuV<br>Note: l'unité peut être omise.                                |
|                                | <ampl></ampl>                 | NR3 +unité 30.0 dBm                                                                      |
|                                |                               | Note: l'unité peut être omise.                                                           |
|                                | <trace<br>data&gt;</trace<br> | { -92, -91,, -89, -92, -92, -91 }                                                        |
|                                |                               | Données CSV représentant chaque point dans la trace.                                     |
|                                | <string></string>             | Données ASCII.                                                                           |
| Terminaison du<br>message      | LF                            | Code de retour à la ligne (0x0A)                                                         |

## Liste des commandes

| Commandes<br>standard<br>IEEE488.2 | *IDN?                                                                                                    |
|------------------------------------|----------------------------------------------------------------------------------------------------|
| Commandes<br>balayage              | si                                                                                                    |
| Commandes<br>fréquence             | meas:freq:cen                                                                                                    |
| Commandes<br>Spans                 | meas:span                                                                                                    |
| Commande<br>amplitude              | meas:refl:unit                                                                                                    |
| Commandes<br>marqueur              | meas:mark:on109meas:mark:off110meas:mark:norm110meas:mark:norm:freq?110meas:mark:norm:level?111meas:mark:delta111meas:mark:delta:freq?112meas:mark:delta:level?112meas:mark:tomin113meas:mark:topeak113 |

| meas:mark:tonp  | . 113 |
|-----------------|-------|
| meas:mark:trace | . 114 |

| Commandes | meas:tra:val1:val2 |  |
|-----------|--------------------|--|
| trace     | meas:tra:avg:on    |  |
|           | meas:tra:avg:off   |  |
|           | meas:tra:read      |  |
|           |                    |  |

| Commandes  | meas:acpr        |  |
|------------|------------------|--|
| mesures de | meas:acpr:lower? |  |
| puissance  | meas:acpr:upper? |  |
|            | meas:ocbw:bw?    |  |
|            | meas:ocbw:chpw?  |  |

| Commandes           | meas:Imtline:passfail | 120 |
|---------------------|-----------------------|-----|
| lianos do limito    | meas:Imtline:on       | 121 |
| lightes de liffille | meas:Imtline:off      | 121 |

| Commandes      | con:rbw:auto  | 122 |
|----------------|---------------|-----|
| Bande passante | con:rbw?      | 122 |
|                | con:rbw:man   | 122 |
|                | con:rbw:mode? | 123 |
|                | con:swt?      | 123 |

| Commandes | con:disp:split:upper                       |     |
|-----------|--------------------------------------------|-----|
| affichage | con:disp:split:lower<br>con:disp:split:alt |     |
|           |                                            | 127 |

| Commandes    | con:preset |
|--------------|------------|
| pré-réglages |            |

| Commandes | con:sys:ser? |
|-----------|--------------|
| système   |              |

#### Commandes standards IEEE488.2

#### \*IDN?

| Description           | Interroge sur le fabricant, la référence, le n° de<br>série, et la version du Firmware de l'instrument. |                                                                                                    |
|-----------------------|----------------------------------------------------------------------------------------------------|----------------------------------------------------------------------------------------------------|
| Syntaxe               | *IDN?                                                                                                   |                                                                                                    |
| Paramètre<br>retourné | <string<br>&gt;</string<br>                                                                             | Retourne l'identification de l'instrument<br>comme une séquence au format suivant :<br>FI, FI8020AS, XXXXXXX, V.VV<br>Fabricant : FI<br>Référence : FI 8020AS<br>N° de série : XXXXXXXX<br>Version du Firmware: V.VV |

#### Commandes de balayage

| si |  |
|----|--|
| sn |  |
| ts |  |

| si          |                     | (Set)→ |
|-------------|---------------------|--------|
| Description | Arrête le balayage. |        |
| Exemple     | si                  |        |

| sn          | (Set)                                                                  |  |
|-------------|------------------------------------------------------------------------|--|
| Description | Reprend un balayage arrêté précédemment.                               |  |
| Exemple     | sn                                                                     |  |
| ts          | (Set)                                                                  |  |
| Description | Annule le balayage et le recommence (ex :<br>balayage une seule fois). |  |
| Exemple     | ts                                                                     |  |

## Commandes de la fréquence

| meas:freq:cen | 104 |
|---------------|-----|
| meas:freq:st  | 105 |
| meas:freq:stp | 105 |

|               | (Set) |
|---------------|-------|
| meas:freq:cen |       |
|               |       |

| Description | Règle ou interroge la fréquence centrale. |  |
|-------------|-------------------------------------------|--|
| Syntaxe     | meas:freq:cen <freq></freq>               |  |
| Question    | meas:freq:cen?                            |  |
| Paramètre             | <freq></freq>                                             | Fréquence centrale.               |  |  |
|-----------------------|-----------------------------------------------------------|-----------------------------------|--|--|
| Paramètre<br>retourné | <freq></freq>                                             | Retourne la fréquence et l'unité. |  |  |
| Exemple               | meas:freq:c                                               | cen 100 khz                       |  |  |
|                       | Règle la fré                                              | quence centrale à 100kHz.         |  |  |
| Exemple               | Meas:freq:                                                | cen?                              |  |  |
|                       | >100 kHz                                                  |                                   |  |  |
| meas:freq:st          |                                                           | Set →<br>Query                    |  |  |
| Description           | Règle ou interroge la fréquence de début.                 |                                   |  |  |
| Syntaxe               | meas:freq:st <freq></freq>                                |                                   |  |  |
| Syntaxe               | meas:freq:st?                                             |                                   |  |  |
| Paramètre             | <freq> Fréquence de début</freq>                          |                                   |  |  |
| Paramètre<br>retourné | <freq> Retourne la fréquence de début et son unité</freq> |                                   |  |  |
| Exemple               | meas:freq:st 100 mhz                                      |                                   |  |  |
|                       | Règle la fréquence de début à 100MHz                      |                                   |  |  |
| Exemple               | meas:freq:st?                                             |                                   |  |  |
|                       | > 100000 kHz                                              |                                   |  |  |
| meas:freq:stp         | )                                                         | Set →<br>Query                    |  |  |
| Description           | Règle ou interroge la fréquence de fin.                   |                                   |  |  |

| Syntaxe               | meas:freq:stp <freq></freq> |                                            |  |
|-----------------------|-----------------------------|--------------------------------------------|--|
| Syntaxe               | meas:freq:stp?              |                                            |  |
| Paramètre             | <freq></freq>               | Fréquence de fin                           |  |
| Paramètre<br>retourné | <freq></freq>               | Retourne la fréquence de fin et<br>l'unité |  |
| Exemple               | meas:freq:s<br>Règle la fré | stp 100 mhz<br>equence de fin à 100MHz     |  |
| Exemple               | meas:freq:stp?              |                                            |  |

# Commandes du Span

| meas:span      |  |
|----------------|--|
| meas:span:full |  |

|           | Set → |
|-----------|-------|
| meas:span |       |
|           |       |

| Description | Règle ou interroge la fréquence du Span. |  |
|-------------|------------------------------------------|--|
| Syntaxe     | meas:span <freq></freq>                  |  |
| Syntaxe     | meas:span?                               |  |

| Paramètre             | <freq></freq>    | Gamme de fréquence de balayage |  |
|-----------------------|------------------|--------------------------------|--|
| Paramètre<br>retourné | <freq></freq>    | Retourne le Span et l'unité    |  |
| Exemple               | meas:span 10 mhz |                                |  |
|                       | Règle le Sp      | an à 10MHz                     |  |
| Exemple               | meas:span?       |                                |  |
|                       | > 10000.0        | κHz                            |  |

| meas:span:full |       |   | (Set) |  |
|----------------|-------|---|-------|--|
|                | × 1 1 | 1 | 1     |  |

| Description | Règle le Span à la bande maximale. |
|-------------|------------------------------------|
|             |                                    |

Syntaxe meas:span:full

# Commandes de l'amplitude

| meas:refl:unit | 107 |
|----------------|-----|
| meas:refl      | 108 |

| meas:refl:ur | $\begin{array}{c} \text{Set} \rightarrow \\ \rightarrow \text{Query} \end{array}$ |  |
|--------------|-----------------------------------------------------------------------------------|--|
| Description  | Règle l'unité du niveau de référence.                                             |  |
| Syntaxe      | meas:refl:unit {1 2 3}                                                            |  |
| Syntaxe      | meas:refl:unit?                                                                   |  |

| Paramètre/            | 1                                                              | dBm                                                                                           |  |
|-----------------------|----------------------------------------------------------------|-----------------------------------------------------------------------------------------------|--|
| Paramètre             | 2                                                              | dBmV                                                                                          |  |
| retourné              | 3                                                              | dBuV                                                                                          |  |
| Exemple               | Meas:refl:unit?                                                |                                                                                               |  |
|                       | >1                                                             |                                                                                               |  |
|                       | Les unités o                                                   | du niveau de référence sont en dBm.                                                           |  |
| meas:refl             |                                                                | Set →<br>Query                                                                                |  |
| Description           | Règle ou interroge le niveau de référence.                     |                                                                                               |  |
| Syntaxe               | meas:refl <refl></refl>                                        |                                                                                               |  |
| Syntaxe               | meas:refl?                                                     |                                                                                               |  |
| Paramètre             | <refl></refl>                                                  | Niveau de référence dans l'unité<br>sélectionnée (à partir de la<br>commande meas:refl:unit). |  |
| Paramètre<br>retourné | <refl></refl>                                                  | Retourne le niveau de référence et<br>l'unité.                                                |  |
| Exemple               | meas:refl 10                                                   |                                                                                               |  |
|                       | Règle le niveau de référence à 10 dBm (avec<br>l'unité = dBm). |                                                                                               |  |
| Exemple               | Meas:refl?                                                     |                                                                                               |  |
|                       | >10 dBm                                                        |                                                                                               |  |

# Commandes des marqueurs et recherche de crête

| française         | Ín |
|-------------------|----|
| d'instrumentation | Ψ  |

| meas:mark:on           |  |
|------------------------|--|
| meas:mark:off          |  |
| meas:mark:norm         |  |
| meas:mark:norm:freq?   |  |
| meas:mark:norm:level?  |  |
| meas:mark:delta        |  |
| meas:mark:delta:freq?  |  |
| meas:mark:delta:level? |  |
| meas:mark:tomin        |  |
| meas:mark:topeak       |  |
| meas:mark:tonp         |  |
| meas:mark:trace        |  |

| $\left( \right)$ | Set ) |
|------------------|-------|
| _                | Query |

| Description           | Règle ou interroge les marqueurs actifs. |                                      |
|-----------------------|------------------------------------------|--------------------------------------|
| Syntaxe               | meas:mark:on { <nr1> all}</nr1>          |                                      |
| Syntaxe               | meas:mark:on <nr1>?</nr1>                |                                      |
| Paramètre             | <nr1></nr1>                              | Nbre de marqueur 1~ 5.               |
|                       | all                                      | Tous les marqueurs.                  |
| Paramètre<br>retourné | ON                                       | Le marqueur sélectionné est actif.   |
|                       | OFF                                      | Le marqueur sélectionné est inactif. |
| Exemple               | meas:mark on 1                           |                                      |
|                       | Active le marqueur 1.                    |                                      |
| Exemple               | Meas:mark 1?                             |                                      |
|                       | >OFF                                     |                                      |

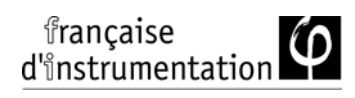

| f                                                      | (Set)→                                                                                                    |
|--------------------------------------------------------|----------------------------------------------------------------------------------------------------|
| Paramètre les marqueurs sur inactifs.                  |                                                                                                    |
| meas:mark                                              | :off { <nr1> all}</nr1>                                                                                                    |
| <nr1> Nbre de marqueurs 1~ 5.</nr1>                    |                                                                                                    |
| All                                                    | Tous les marqueurs.                                                                                                    |
| meas:mark off 1                                        |                                                                                                    |
| Déasactive                                             | la marqueur 1.                                                                                                    |
|                                                        |                                                                                                    |
| orm                                                    | (Set)                                                                                                    |
| Règle le marqueur sélectionné en mode normal.          |                                                                                                    |
| meas:mark:norm <nr1></nr1>                             |                                                                                                    |
| <nr1> Nbre de marqueur 1~ 5.</nr1>                     |                                                                                                    |
| meas:mark:norm 1                                       |                                                                                                    |
| Règle le marqueur 1 en mode normal.                    |                                                                                                    |
|                                                        |                                                                                                    |
| orm:freq?                                              |                                                                                                    |
| Interroge la fréquence du marqueur normal sélectionné. |                                                                                                    |
| meas:mark:norm:freq <nr1>?</nr1>                       |                                                                                                    |
|                                                        | f<br>Paramètre le<br>meas:mark<br><nr1><br/>All<br/>meas:mark<br/>Déasactive<br/>Déasactive<br/>NR1&gt;<br/>meas:mark<br/>kègle le mar<br/>meas:mark<br/>Règle le mar<br/>neas:mark</nr1> |

| Paramètre<br>retourné | <freq></freq>          | Retourne la fréquence et l'unité du<br>marqueur sélectionné |
|-----------------------|------------------------|-------------------------------------------------------------|
| Exemple               | meas:mark:norm:freq 1? |                                                             |
|                       | >1.5GHz.               |                                                             |

#### meas:mark:norm:level?

| Description           | Interroge l'amplitude du marqueur normal sélectionné. |                                                             |
|-----------------------|-------------------------------------------------------|-------------------------------------------------------------|
| Syntaxe               | meas:mark:norm:level <nr1>?</nr1>                     |                                                             |
| Paramètre             | <nr1></nr1>                                           | Nbre de marqueurs 1~ 5.                                     |
| Paramètre<br>retourné | <amp></amp>                                           | Retourne l'amplitude et l'unité du<br>marqueur sélectionné. |
| Exemple               | meas:mark:norm:level 1?                               |                                                             |
|                       | >10.0dBm.                                             |                                                             |

| meas:mark:c | lelta                                                                                                    | (Set)                             |
|-------------|----------------------------------------------------------------------------------------------------|-----------------------------------|
| Description | Règle le marqueur sélectionné en mode delta.<br>Règle aussi la fréquence relative du marqueur<br>Delta (en relation avec la fréquence du marqueur<br>normal). |                                   |
| Syntaxe     | meas:mar                                                                                                    | k:delta <nr1> <freq></freq></nr1> |
| Paramètre   | <nr1></nr1>                                                                                                    | Nbre de marqueurs 1~ 5.           |
|             | <freq></freq>                                                                                                    | Fréquence relative du marqueur    |
|             |                                                                                                    | Delta.                            |

Exemple meas:mark:freq 1 10 MHz Active le marqueur Delta 1 et le règle à un offset de 10MHz.

| meas:mark:delta:freq? |                                                                     | - Query                                                                        |
|-----------------------|---------------------------------------------------------------------|--------------------------------------------------------------------------------|
| Description           | Interroge le fréquence (relative) du marqueur<br>Delta sélectionné. |                                                                                |
| Syntaxe               | meas:mark:delta:freq <nr1>?</nr1>                                   |                                                                                |
| Paramètre             | <nr1></nr1>                                                         | Nbre de marqueurs 1~ 5.                                                        |
| Paramètre<br>retourné | <freq></freq>                                                       | Retourne la fréquence relative et<br>l'unité du marqueur Delta<br>sélectionné. |
| Exemple               | meas:mark:norm:freq 1?<br>>12.0kHz.                                 |                                                                                |

| meas:mark:  | delta:level?                          |                |
|-------------|---------------------------------------|----------------|
| Description | Interroge l'amplitude du sélectionné. | marqueur Delta |
| Syntaxe     | meas:mark:delta:level                 | <nr1>?</nr1>   |

-

| Paramètre             | <nr1></nr1>              | Nbre de marqueurs 1~ 5.                                           |
|-----------------------|--------------------------|-------------------------------------------------------------------|
| Paramètre<br>retourné | <amp></amp>              | Retourne l'amplitude et l'unité du<br>marqueur Delta sélectionné. |
| Exemple               | meas:mark:delta:level 1? |                                                                   |
|                       | >10.0dBm.                |                                                                   |

| meas:mark:to | omin                                               | (Set)                   |  |
|--------------|----------------------------------------------------|-------------------------|--|
| Description  | Règle le marqueur sélectionné à la crête minimale. |                         |  |
| Syntaxe      | meas:mark:tomin <nr1></nr1>                        |                         |  |
| Paramètre    | <nr1></nr1>                                        | Nbre de marqueurs 1~ 5. |  |
| Exemple      | meas:mark:tomin 1                                  |                         |  |
|              | Règle la marqueur 1 à la crête min.                |                         |  |

| meas:mark:to | peak                                      | (Set) |  |  |
|--------------|-------------------------------------------|-------|--|--|
| Description  | Règle le marqueur sélectionné à la crête. |       |  |  |
| Syntaxe      | meas:mark:topeak <nr1></nr1>              |       |  |  |
| Paramètre    | <nr1> Nbre de marqueurs 1~ 5.</nr1>       |       |  |  |
| Exemple      | meas:mark:topeak 1                        |       |  |  |
|              | Règle le marqueur 1 à la valeur crête.    |       |  |  |

| meas:mark:tonp | (Set) |
|----------------|-------|
|----------------|-------|

| Description | Déplace le r<br>à la crête su              | Déplace le marqueur sélectionné (normal ou Delta)<br>à la crête suivante. |  |  |  |
|-------------|--------------------------------------------|---------------------------------------------------------------------------|--|--|--|
| Syntaxe     | meas:mark:tonp <nr1></nr1>                 |                                                                           |  |  |  |
| Paramètre   | <nr1></nr1>                                | Nbre de marqueurs 1~ 5.                                                   |  |  |  |
| Exemple     | meas:mark:tono 1                           |                                                                           |  |  |  |
|             | Déplace le marqueur 1 à la crête suivante. |                                                                           |  |  |  |

| meas:mark:tra | ace                                                      |                         | <u>Set</u> →               |  |
|---------------|----------------------------------------------------------|-------------------------|----------------------------|--|
| Description   | Règle le marqueur sélectionné sur la trace sélectionnée. |                         |                            |  |
| Syntaxe       | meas:mark:topeak <nr1> <trace></trace></nr1>             |                         |                            |  |
| Paramètre     | <nr1></nr1>                                              | Nbre de marqueurs 1~ 5. |                            |  |
|               | <trace></trace>                                          | 0                       | Auto (assigne une trace en |  |
|               |                                                          |                         | auto.)                     |  |
|               |                                                          | 1                       | Trace A                    |  |
|               |                                                          | 2                       | Trace B                    |  |
|               |                                                          | 3                       | Trace C                    |  |
| Exemple       | meas:mark:trace 1 2                                      |                         |                            |  |
|               | Règle le marqueur 1 sur la trace B.                      |                         |                            |  |

#### Commandes de la trace

| meas:tra:val1:val2 | 115 |
|--------------------|-----|
| meas:tra:avg:on    |     |
| meas:tra:avg:off   |     |
| meas:tra:read      |     |

| meas:tra:va | l1:val2                     |                                           | (Set)                                                     |  |
|-------------|-----------------------------|-------------------------------------------|-----------------------------------------------------------|--|
| Description | Règle le m                  | Règle le mode pour la trace sélectionnée. |                                                           |  |
| Syntaxe     | meas:tra ·                  | <trace></trace>                           | <mode></mode>                                             |  |
| Paramètre   | <trace></trace>             | 1                                         | Trace A                                                   |  |
|             |                             | 2                                         | Trace B                                                   |  |
|             |                             | 3                                         | Trace C                                                   |  |
|             | <mode></mode>               | 1                                         | Mode d'effacement / écriture                              |  |
|             |                             | 2                                         | Mode maintien de crête                                    |  |
|             |                             | 3                                         | Mode visualisation                                        |  |
|             |                             | 4                                         | Mode vide                                                 |  |
|             |                             | 5                                         | Mode maintien minimum                                     |  |
| Exemple     | meas:tra 1                  | meas:tra 1 1                              |                                                           |  |
|             | Règle la ti                 | race A e                                  | en mode effacement / écriture.                            |  |
| meas:tra:av | g:on                        |                                           | (Set)                                                     |  |
| Description | Active la fe<br>d'échantill | onction<br>ons pou                        | moyennage et règle le nombre<br>Ir la trace sélectionnée. |  |
| Syntaxe     | meas:tra:a                  | avg:on                                    | <trace> <nr1></nr1></trace>                               |  |
| Paramètre   | <trace></trace>             | 1                                         | Trace A                                                   |  |
|             |                             | 2                                         | Trace B                                                   |  |
|             |                             | 3                                         | Trace C                                                   |  |
|             | <nr1></nr1>                 | 4~20                                      | Nbre d'échantillons.                                      |  |

| meas:tra:avg | g:off                                       |                                                             | (Set)-            |  |
|--------------|---------------------------------------------|-------------------------------------------------------------|-------------------|--|
| Description  | Désactive<br>sélectionne                    | Désactive la fonction moyennage pour la trace sélectionnée. |                   |  |
| Syntaxe      | meas:tra:a                                  | avg:or                                                      | n <trace></trace> |  |
| Paramètre    | <trace></trace>                             | 1                                                           | Trace A           |  |
|              |                                             | 2                                                           | Trace B           |  |
|              |                                             | 3                                                           | Trace C           |  |
|              |                                             | all                                                         | Toutes les traces |  |
| Exemple      | meas:tra:avg:off all                        |                                                             |                   |  |
|              | Désactive la fonction moyennage pour toutes |                                                             |                   |  |
|              | les traces.                                 |                                                             |                   |  |
|              |                                             |                                                             |                   |  |

| meas:tra:rea | ad                        |                                                                  |                   |  |
|--------------|---------------------------|------------------------------------------------------------------|-------------------|--|
| Description  | Retourne t<br>sélectionne | Retourne toutes les données de trace pour la trace sélectionnée. |                   |  |
| Syntaxe      | meas:tra:                 | meas:tra:read? <trace></trace>                                   |                   |  |
| Paramètre    | <trace></trace>           | 1                                                                | Trace A           |  |
|              |                           | 2                                                                | Trace B           |  |
|              |                           | 3                                                                | Trace C           |  |
|              |                           | all                                                              | Toutes les traces |  |

| Paramètre<br>retourné | <trace<br>data&gt;</trace<br>                                                                                             | Les valeurs sont séparées par des<br>virgules et comprises entre<br>parenthèses (par exemple :<br>{-92, -91, -90,81} )                                                                                                    |  |  |  |
|-----------------------|----------------------------------------------------------------------------------------------------|----------------------------------------------------------------------------------------------------|--|--|--|
| Exemple               | meas:tra:rea<br>>{ -92, -91,<br>92, -91 }                                                                                 | ad? 1<br>-90, -90, -90, -88,, -89, -92, -                                                                                                    |  |  |  |
|                       | Retourne le<br>sélectionné<br>retournés, e<br>de fin. Si "<br>de la trace<br>A}{trace B}{<br>Si la trace s<br>retourné po | urne les données pour la trace<br>tionnée. Un total de 501 points sont<br>rnés, entre la fréquence de début et celle<br>n. Si "all" est sélectionné, les données<br>trace sont retournées en lots, {trace<br>ace B}{trace C}. Les unités sont en décibels<br>crace sélectionnée n'est pas active, 0s sera |  |  |  |

#### Commandes de la mesure de puissance

| meas:acpr        |  |
|------------------|--|
| meas:acpr:lower? |  |
| meas:acpr:upper? |  |
| meas:ocbw        |  |
| meas:ocbw:bw?    |  |
| meas:ocbw:chpw?  |  |

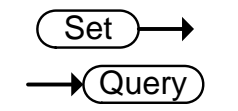

meas:acpr

| française         | $( \cap$ |
|-------------------|----------|
| d'instrumentation | Ψ        |

| Description           | Active / désactive la fonction ACPR, ou l'interroge sur son statut. |                 |  |
|-----------------------|---------------------------------------------------------------------|-----------------|--|
| Syntaxe               | meas:acpr {on off}                                                  |                 |  |
| Syntaxe               | meas:acpr?                                                          |                 |  |
| Paramètre/            | on Mode ACPR = on                                                   |                 |  |
| Paramètre<br>retourné | off                                                                 | Mode ACPR = off |  |
| Exemple               | meas:acpr on                                                        |                 |  |
|                       | Active la fonction ACPR.                                            |                 |  |

| meas:acpr:lower? | → Query) |
|------------------|----------|
|                  |          |

| Description                                   | Retourne le plus petit résultat de la mesure ACPR pour l'offset de la voie sélectionnée (offset 1 ou 2). |                                                                                         |
|-----------------------------------------------|----------------------------------------------------------------------------------------------------|-----------------------------------------------------------------------------------------|
| Syntaxe                                       | meas:acpr:lower? {1 2}                                                                                   |                                                                                         |
| Paramètre                                     | 1 Voie offset 1                                                                                          |                                                                                         |
|                                               | 2                                                                                                    | Voie offset 2                                                                           |
| Paramètre<br>retourné                         | <nr2></nr2>                                                                                              | Retourne le résultat de la mesure<br>ACPR.                                              |
| Exemple                                       | meas:acpr:lower? 1                                                                                       |                                                                                         |
|                                               | >6.0                                                                                                    |                                                                                         |
| Paramètre<br>Paramètre<br>retourné<br>Exemple | 1<br>2<br><nr2><br/>meas:acpr:l<br/>&gt;6.0</nr2>                                                        | Voie offset 1<br>Voie offset 2<br>Retourne le résultat de la mesure<br>ACPR.<br>ower? 1 |

| meas:acpr:u | pper?                                              |                                                               |
|-------------|----------------------------------------------------|---------------------------------------------------------------|
| Description | Retourne le plus grand<br>pour l'offset de la voie | l résultat de la mesure ACPR<br>sélectionnée (offset 1 ou 2). |

| Syntaxe               | meas:acpr:                                                          | meas:acpr:upper? {1 2}                     |  |
|-----------------------|---------------------------------------------------------------------|--------------------------------------------|--|
| Paramètre             | 1                                                                   | Voie offset 1                              |  |
|                       | 2                                                                   | Voie offset 2                              |  |
| Paramètre<br>retourné | <nr2></nr2>                                                         | Retourne le résultat de la mesure<br>ACPR. |  |
| Exemple               | meas:acpr:upper? 1                                                  |                                            |  |
|                       | >-11.8                                                              |                                            |  |
| meas:ocbw             |                                                                     | Set →<br>Query                             |  |
| Description           | Active / désactive la fonction OCBW, ou l'interroge sur son statut. |                                            |  |
| Syntaxe               | meas:ocbw {on off}                                                  |                                            |  |
| Syntaxe               | meas:ocbw?                                                          |                                            |  |
| Paramètre /           | On                                                                  | Mode OCBW = on                             |  |
| Paramètre<br>retourné | Off                                                                 | Mode OCBW = off                            |  |
| Exemple               | meas:ocbw on                                                        |                                            |  |
|                       | Active la fonction OCBW.                                            |                                            |  |
|                       |                                                                     |                                            |  |
| meas:ocbw:k           | ow?                                                                 |                                            |  |
|                       | Retourne l'                                                         | OCBW en kHz                                |  |

Description Retourne l'OCBW en kHz.

Syntaxe meas:ocbw:bw?

| Paramètre<br>retourné | <freq></freq> | Retourne l'OCBW en kHz |
|-----------------------|---------------|------------------------|
| Exemple               | meas:ocbw     | :bw?                   |
|                       | >4000kHz      |                        |

### meas:ocbw:chpw?

| Description           | Retourne la puissance de la voie dans l'unité<br>actuelle. |                                  |
|-----------------------|------------------------------------------------------------|----------------------------------|
| Syntaxe               | meas:ocbw:chpw?                                            |                                  |
| Paramètre<br>retourné | <power></power>                                            | Retourne la puissance de la voie |
| Exemple               | meas:ocbw:chpw?                                            |                                  |
|                       | >-63.5                                                     |                                  |

# Commandes des lignes de limite

| meas:Imtline:passfail | 120 |
|-----------------------|-----|
| meas:Imtline:on       | 121 |
| meas:Imtline:off      | 121 |
|                       |     |

|                       | (Set)→ |
|-----------------------|--------|
| meas:Imtline:passfail |        |

| Description | Active / désactive le test bon / mauvais ou<br>l'interroge sur son statut. |
|-------------|----------------------------------------------------------------------------|
| Syntaxe     | meas:Imtline:passfail {on off}                                             |

| Syntaxe               | meas:lı       | meas:Imtline:passfail                                                    |  |
|-----------------------|---------------|--------------------------------------------------------------------------|--|
| Paramètre             | on<br>off     | on Active le test bon / mauvais.<br>off Désactive le test bon / mauvais. |  |
| Paramètre<br>retourné | 0<br>1        | 0 Mauvais<br>1 Bon                                                       |  |
| Exemple               | meas:lı<br>>0 | meas:Imtline:passfail?<br>>0                                             |  |

| meas:Imtline:on |                     | Set |
|-----------------|---------------------|-----|
| Description     | Active les limites. |     |
| Syntaxe         | meas:Imtline:on     |     |
|                 |                     |     |

| meas:Imtline:off |                        | Set |
|------------------|------------------------|-----|
| Description      | Désactive les limites. |     |
| Syntaxe          | meas:Imtline:off       |     |

# Commandes de la bande passante

| con:rbw:auto  |  |
|---------------|--|
| con:rbw?      |  |
| con:rbw:man   |  |
| con:rbw:mode? |  |
| con:swt?      |  |

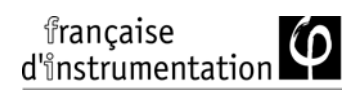

| con:rbw:auto |                        | (Set)→ |
|--------------|------------------------|--------|
| Description  | Règle la RBW sur Auto. |        |
| Syntaxe      | con:rbw:auto           |        |

| Retourne la RBW. |                                                                 |                                                                        |
|------------------|-----------------------------------------------------------------|------------------------------------------------------------------------|
| con:rbw?         |                                                                 |                                                                        |
| <nr1></nr1>      | 0                                                               | 30kHz                                                                  |
|                  | 1                                                               | 100kHz                                                                 |
|                  | 2                                                               | 300kHz                                                                 |
|                  | 3                                                               | 1MHz                                                                   |
| con:rbw?         |                                                                 |                                                                        |
| >1               |                                                                 |                                                                        |
|                  | Retourne la F<br>con:rbw?<br><nr1><br/>con:rbw?<br/>&gt;1</nr1> | Retourne la RBW.<br>con:rbw?<br><nr1> 0 1 2 3 con:rbw?<br/>&gt;1</nr1> |

| con:rbw:man |                              |   | Set    |  |
|-------------|------------------------------|---|--------|--|
| Description | Règle la RBW en mode manuel. |   |        |  |
| Syntaxe     | con:rbw:man {0 1 2 3}        |   |        |  |
| Paramètre   | <nr1></nr1>                  | 1 | 100kHz |  |
|             |                              | 2 | 300kHz |  |
|             |                              | 3 | 1MHz   |  |

| Exemple | con:rbw:man 1 |
|---------|---------------|
|         |               |

Règle la RBW à 100kHz.

| con:rbw:mode?         |                                                 |               |  |  |
|-----------------------|-------------------------------------------------|---------------|--|--|
| Description           | Retourne le mode de RBW.                        |               |  |  |
| Syntaxe               | con:rbw:mo                                      | con:rbw:mode? |  |  |
| Paramètre             | auto                                            | Mode Auto     |  |  |
| retourné              | manual                                          | Mode manuel   |  |  |
| Exemple               | con:rbw:mode?                                   |               |  |  |
|                       | >auto                                           |               |  |  |
| con:swt?              |                                                 | Query         |  |  |
| Description           | Retourne le temps de balayage en millisecondes. |               |  |  |
| Syntaxe               | con:swt?                                        |               |  |  |
| Paramètre<br>retourné | <nrf></nrf>                                     |               |  |  |
| Exemple               | Con:swt?                                        |               |  |  |
|                       | >1500                                           |               |  |  |

# **Display Commands**

| con:disp:split:upper | 124 |
|----------------------|-----|
| con:disp:split:lower | 124 |
| con:disp:split:alt   | 124 |

con:disp:split:full......124

| con:disp:split:upper |                                                                                  | Set                                     |
|----------------------|----------------------------------------------------------------------------------|-----------------------------------------|
| Description          | Active la fonction de séparation balayes la fenêtre supérieure.                  | de l'écran et le                        |
| Syntaxe              | con:disp:split:upper                                                             |                                         |
| con:disp:split       | t:lower                                                                          | Set )                                   |
| Description          | Active la fonction de séparation balayes la fenêtre inférieure.                  | de l'écran et le                        |
| Syntaxe              | con:disp:split:lower                                                             |                                         |
| con:disp:split       | t:alt                                                                            | Set                                     |
| Description          | Balayes alternativement les 2 fe<br>séparation d'écran.                          | nêtres en mode                          |
| Syntaxe              | con:disp:split:lower                                                             |                                         |
| con:disp:split       | t:full                                                                           | Set →                                   |
| Description          | Repasse l'affichage de l'analyser<br>La fenêtre supérieure est conser<br>active. | ur en mode normal.<br>vée comme fenêtre |
| Syntaxe              | con:disp:split:full                                                              |                                         |

# Commandes de préréglage

con:preset......125

| con:preset  | (Set)                                                                                  |
|-------------|----------------------------------------------------------------------------------------|
| Description | Charge les réglages par défaut. Ceci est équivalent<br>à l'appui sur la touche Preset. |
| Syntaxe     | con:preset                                                                             |

# Commandes système

| con:sys:ser? | <br>125 |
|--------------|---------|
| 001110/01001 | <br>    |

| con:sys:ser?          |                            |                                                           |  |
|-----------------------|----------------------------|-----------------------------------------------------------|--|
| Description           | Retourne le n° de série.   |                                                           |  |
| Syntaxe               | con:sys:ser?               |                                                           |  |
| Paramètre<br>retourné | <string></string>          | Retourne le n° de série au format<br>suivant :<br>XXXXXXX |  |
| Exemple               | con:sys:ser?<br>> XXXXXXXX |                                                           |  |

# FAQ

- Je connecte le signal mais il n'apparaît pas à l'écran.
- La trace est rafraîchie très lentement.
- Je ne visualise pas la trace à l'écran.
- Les performances ne correspondent pas aux spécifications.

Je connecte le signal mais il n'apparaît pas à l'écran.

Lancez l'Autoset et laissez le FI 8020AS trouver la meilleure échelle d'affichage du signal ciblé. Appuyez sur la touche Autoset, puis sur *Autoset*[*F1*]. Plus de détails, voir page 41.

#### La trace est rafraîchie très lentement à l'écran.

Le temps de balayage détermine souvent comment la trace est mise à jour à l'écran. pour l'augmenter, essayez de réduire le span (zone de balayage) ou utilisez un réglage plus large de la RBW.

Je ne vois pas de trace à l'écran.

Dans ce cas, plusieurs possibilités peuvent être envisagées.

1. L'affichage de la trace est juste désactivé : essayez d'ajuster le niveau de référence avec la touche *amplitude*.

2. La trace peut être en mode "Blank" : passez la trace en mode visualisation permettra de la visualiser.

#### Les performances ne correspondent pas aux spécif.

S'assurer que l'appareil est sous tension depuis au moins 30 minutes, à +20°C~+30°C. Cela est nécessaire pour stabiliser l'appareil afin de correspondre aux spécifications.

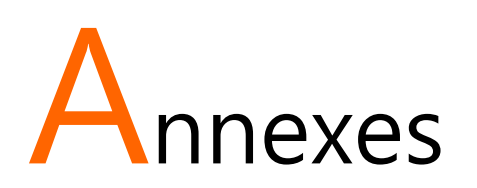

# Réglages par défaut du FI 8020AS

Les réglages par défaut suivants sont les réglages usine pour l'analyseur de spectre (Réglages des fonctions / Réglages test).

| Fréquence       |                           |                           |
|-----------------|---------------------------|---------------------------|
|                 | Fréq. centrale : 1.5GHz   | Fréq. début : 0Hz         |
|                 | Fréquence de fin : 3GHz   | Pas fréq. centrale : Auto |
| Span            |                           |                           |
|                 | Span : 3GHz               |                           |
| Amplitude       |                           |                           |
|                 | Niveau de réf. : -30.0dBm | Echelle Div : 10          |
|                 | Unité : dBm               |                           |
| Autoset         |                           |                           |
|                 | Seuil d'amplitude : Auto  | Span: Auto                |
| Marqueur        |                           |                           |
|                 | Marqueur : Off            |                           |
| Recherche crête |                           |                           |
|                 | N/A                       |                           |

| Mesure    |                                  |                       |
|-----------|----------------------------------|-----------------------|
|           | ACPR: Off                        | OCBW: Off             |
| Limites   |                                  |                       |
|           | Limite Haute : Off               | Limite Basse : Off    |
|           | Bon / mauvais : Off              |                       |
| BW        |                                  |                       |
|           | RBW: Auto                        |                       |
| Trace     |                                  |                       |
|           | Trace: A:<br>Effacement/écriture | Moyennage: Off        |
| Affichage |                                  |                       |
|           | Plein écran : Active             | Affichage ligne : off |
| Mémoire   |                                  |                       |
|           | N/A                              |                       |
| Préréglag | e                                |                       |
|           | N/A                              |                       |
| Copie     |                                  |                       |
|           | N/A                              |                       |
| Réglage c | opie                             |                       |
|           | Ink Normal                       |                       |
| Système   |                                  |                       |
|           | N/A                              |                       |

# Spécifications du FI 8020AS

Ces spécifications s'appliquent lorsque le FI 8020AS est sous tension depuis au moins 30 minutes pour un préchauffage à une température de  $20^{\circ}$ C à  $30^{\circ}$ C.

#### Fréquence

| Gamme de fréquence          |                                                           |                                         |  |  |
|-----------------------------|-----------------------------------------------------------|-----------------------------------------|--|--|
|                             | Gamme                                                     | 150 kHz à 3 GHz                         |  |  |
| Fréquence centrale          |                                                           |                                         |  |  |
|                             | Résolution                                                | 0.1MHz                                  |  |  |
|                             | Précision                                                 | ±50kHz                                  |  |  |
|                             |                                                           | (fréquence span : 0.3 GHz à 2.6GHz, 20  |  |  |
|                             |                                                           | ±5°C)                                   |  |  |
| Fréquence                   | Span                                                      |                                         |  |  |
|                             | Gamme                                                     | 1 MHz à 3 GHz                           |  |  |
|                             | Précision                                                 | ±3%                                     |  |  |
|                             |                                                           | (fréquence span : 0.3 GHz à 2.6 GHz, 20 |  |  |
|                             |                                                           | ±5°C)                                   |  |  |
| Largeur de                  | bande de résolut                                          | ion                                     |  |  |
|                             | Gamme                                                     | 30 KHz, 100 KHz, 300 KHz,1 MHz,         |  |  |
| Bruit de phase SSB          |                                                           |                                         |  |  |
|                             | -85dBc / Hz (typique, 500 kHz offset, RBW : 30 kHz, Temps |                                         |  |  |
|                             | de balayage : 1.5s, Span : 1MHz@1GHz)                     |                                         |  |  |
| Erreur de réponse inhérente |                                                           |                                         |  |  |
|                             | Inférieure à -45dBc @ niveau de réf40dBm (typique         |                                         |  |  |
|                             | inférieur à -50d                                          | Bc)                                     |  |  |

# Amplitude

| Niveau de référence |                                 |                                         |  |  |
|---------------------|---------------------------------|-----------------------------------------|--|--|
|                     | Gamme d'entrée                  | +20 à -40dBm                            |  |  |
|                     | Unité                           | dBm, dBV, dBµV                          |  |  |
| Niveau de           | bruit moyen                     |                                         |  |  |
|                     | $\leq$ -100 dBm                 |                                         |  |  |
|                     | (typique, fréquence             | centrale : 1 GHz RBW : 30 kHz)          |  |  |
| Caractérisa         | ition de la fréquence           |                                         |  |  |
|                     | ±3.0 dB @300 MHz~2.6 GHz,       |                                         |  |  |
|                     | ±6.0 dB @ 80~300 MHz, 2.6~3 GHz |                                         |  |  |
|                     | Précision                       | ±2 dB (1 GHz); SPAN : 5 MHz; Niveau     |  |  |
|                     |                                 | de réf. 0dBm, signal d'entrée -10dBm    |  |  |
| Entrée              |                                 |                                         |  |  |
|                     | Impédance                       | 50 ohm                                  |  |  |
|                     | d'entrée                        |                                         |  |  |
|                     | Entrée VSWR                     | Inférieure à 2.0 @ attén. entrée ≧ 10dB |  |  |
|                     | Niveau                          | +30dBm (puissance moyenne CW),          |  |  |
|                     | d'endommagement                 | 25VDC                                   |  |  |
|                     | de l'entrée                     |                                         |  |  |
|                     | Connecteur entrée               | Connecteur N                            |  |  |

### Balayage

| Temps de balayage |           |                                      |  |
|-------------------|-----------|--------------------------------------|--|
|                   | Gamme     | 300 ms à 8.4 s, auto (non ajustable) |  |
|                   | Précision | ±2% ( fréquence span : full span)    |  |

# Général

| Communication |                |                                         |  |
|---------------|----------------|-----------------------------------------|--|
|               | Affichage      | 640*480 RGB couleur                     |  |
|               |                | LCD                                     |  |
| Interface     |                |                                         |  |
|               | RS-232C        | Sub-D femelle -D 9 broches              |  |
|               | Connecteur USB | USB Hôte/Matériel pleine vit. supportée |  |
|               | Format USB     | Supporte FAT/FAT32 uniquement           |  |
| Sortie VGA    |                |                                         |  |
|               |                | Sub-D femelle 15 broches                |  |
| Alimentatio   | n              |                                         |  |
|               |                | AC 100~240V, 50/60Hz                    |  |

#### Autres

\_

| Température    | 5 à 45°C                              |
|----------------|---------------------------------------|
| d'utilisation  | (garantie à 25 ±5°C, sans mallette de |
|                | transport)                            |
| Humidité       | Inférieure à 45°C /                   |
| d'utilisation  | 90% RH                                |
| Température de | -20 à 60°C, inférieur à 60°C / 70%RH  |
| stockage       |                                       |
| Dimensions     | 296 (L) × 153 (W) × 105 (H) mm        |
| Poids          | Environ 2.2kg                         |

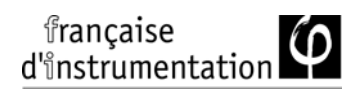

# Dimensions

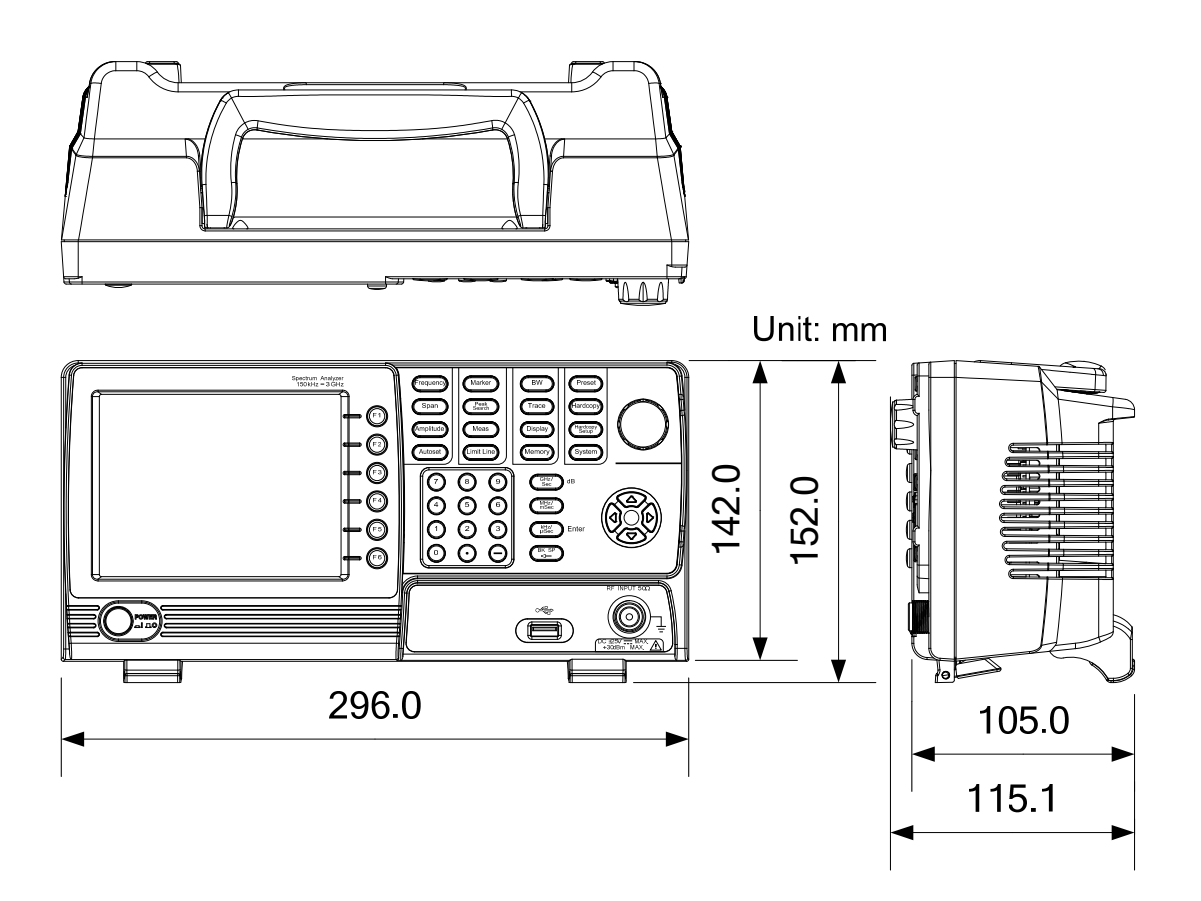

# INDEX

| ACPR                    | 60       |
|-------------------------|----------|
| Adjacent channel power  | 60       |
| Amplitude               |          |
| Reference level         | . 39, 40 |
| Scale/div               | 40       |
| Autoset                 | 41       |
| Horizontal settings     | 43       |
| Vertical settings       | 42       |
| Average                 |          |
| Trace                   | 78       |
| Bandwidth               |          |
| RBW                     | 72       |
| Caution symbol          | 3        |
| Cleaning the instrument | 5        |
| Conventions             | 26       |
| Default settings        | 131      |
| Display                 |          |
| Brightness              | 80       |
| Reference level line    | 80       |
| Spit spectrum view      | 82       |
| Video out               | 81       |
| Display diagram         | 18       |
| Disposal instructions   | 6        |
| Disposal symbol         | 4        |
| EN61010                 |          |
| Measurement category    | 4        |
| Pollution degree        | 6        |
| Environment             |          |
| Safety instruction      | 5        |
| FAQ                     | 128      |
| Firmware update         | 22       |
| Frequency               |          |
| Center frequency        | 32       |
| Center frequency step   | 35       |
| Start frequency         | 33       |
| Stop frequency          | 33       |

| Ground                     |
|----------------------------|
| Symbol3                    |
| Limit lines                |
| Creation                   |
| Pass/fail testing70        |
| List of features10         |
| Marker                     |
| Delta markers 47           |
| Move to trace51            |
| Moving markers manually 48 |
| Moving markers to preset   |
| positions49                |
| Normal marker 46           |
| Peak search54              |
| Peak table57               |
| Table 52                   |
| Marketing                  |
| Contact 130                |
| Measurement                |
| ACPR                       |
| OCBW                       |
| Overview 59                |
| OCBW63                     |
| Occupied bandwidth63       |
| Package contents11         |
| Peak search54              |
| Peak table57               |
| Power down                 |
| Power on/off               |
| Safety instruction         |
| Power up                   |
| RBW 72                     |
| Rear papel diagram 16      |
| Remote control 02          |
| Command syntax 00          |
| USB configuration 04       |
| 000 configuration          |

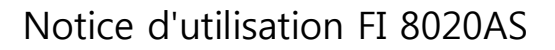

| System                  |   |
|-------------------------|---|
| System information      | 1 |
| View error messages     | 2 |
| Tilting stand 20        | ) |
| Trace                   |   |
| Icons73                 | 3 |
| Math76                  | 5 |
| Selecting trace73       | 3 |
| Туре73                  | 3 |
| UK power cord           | 7 |
| USB driver installation | 3 |
| Video out port81        | L |
| Warning symbol          | 3 |